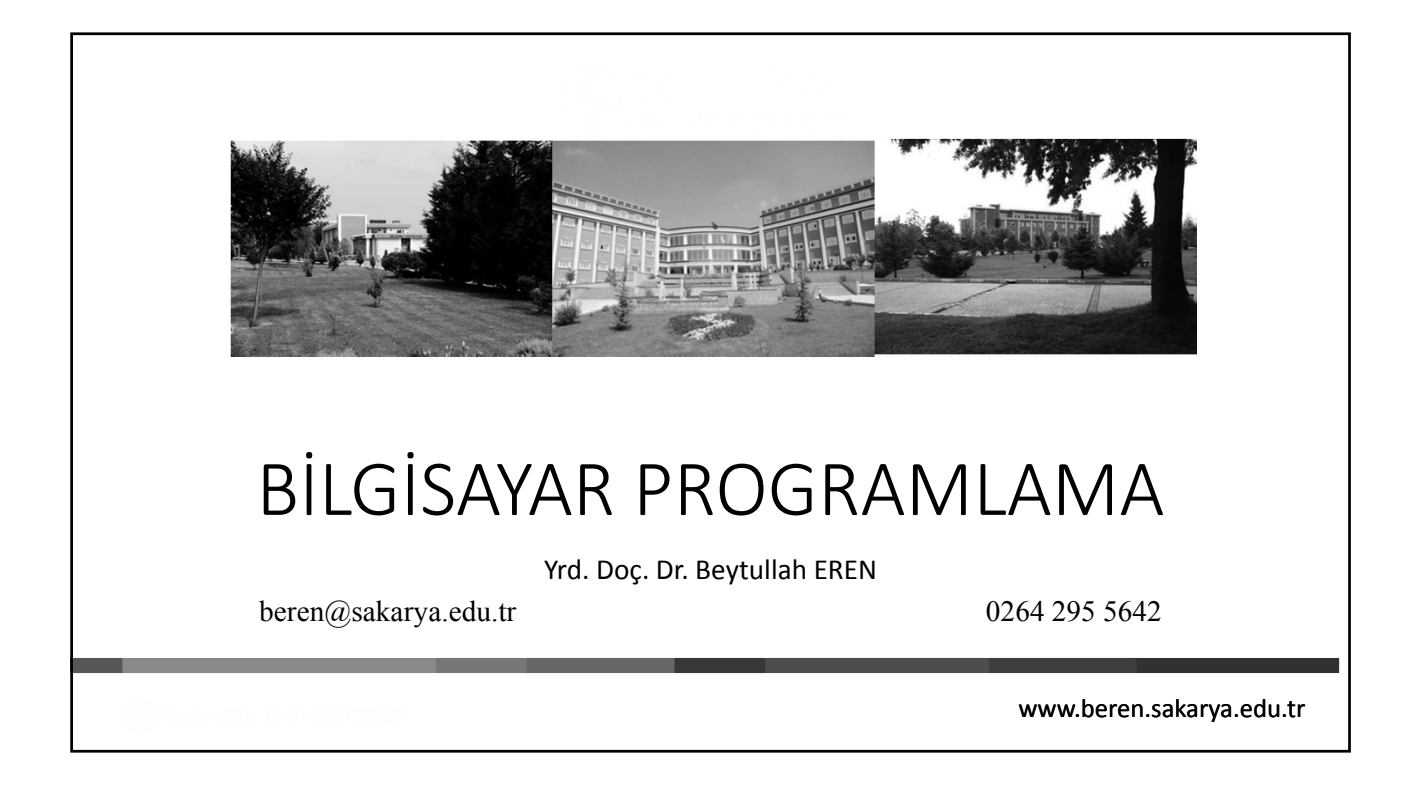

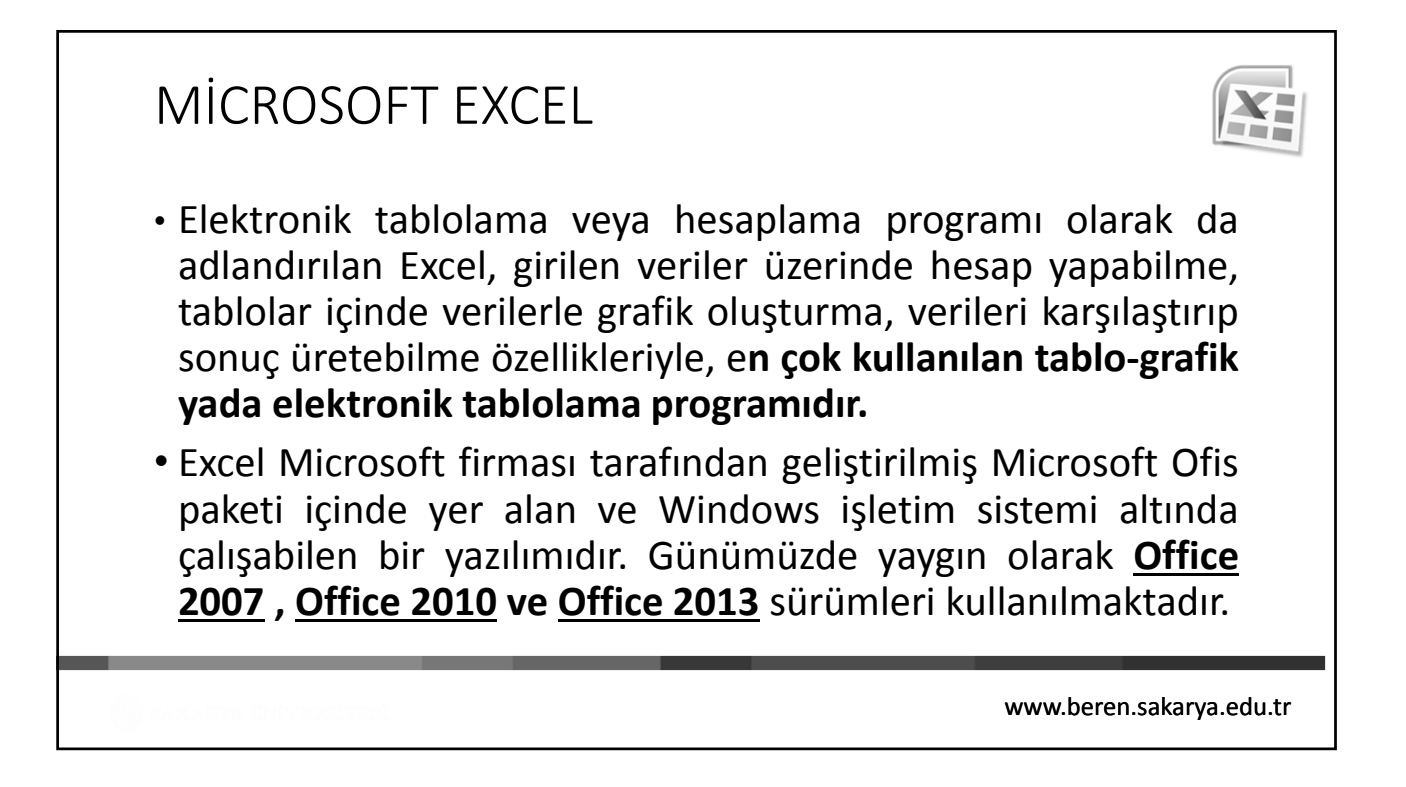

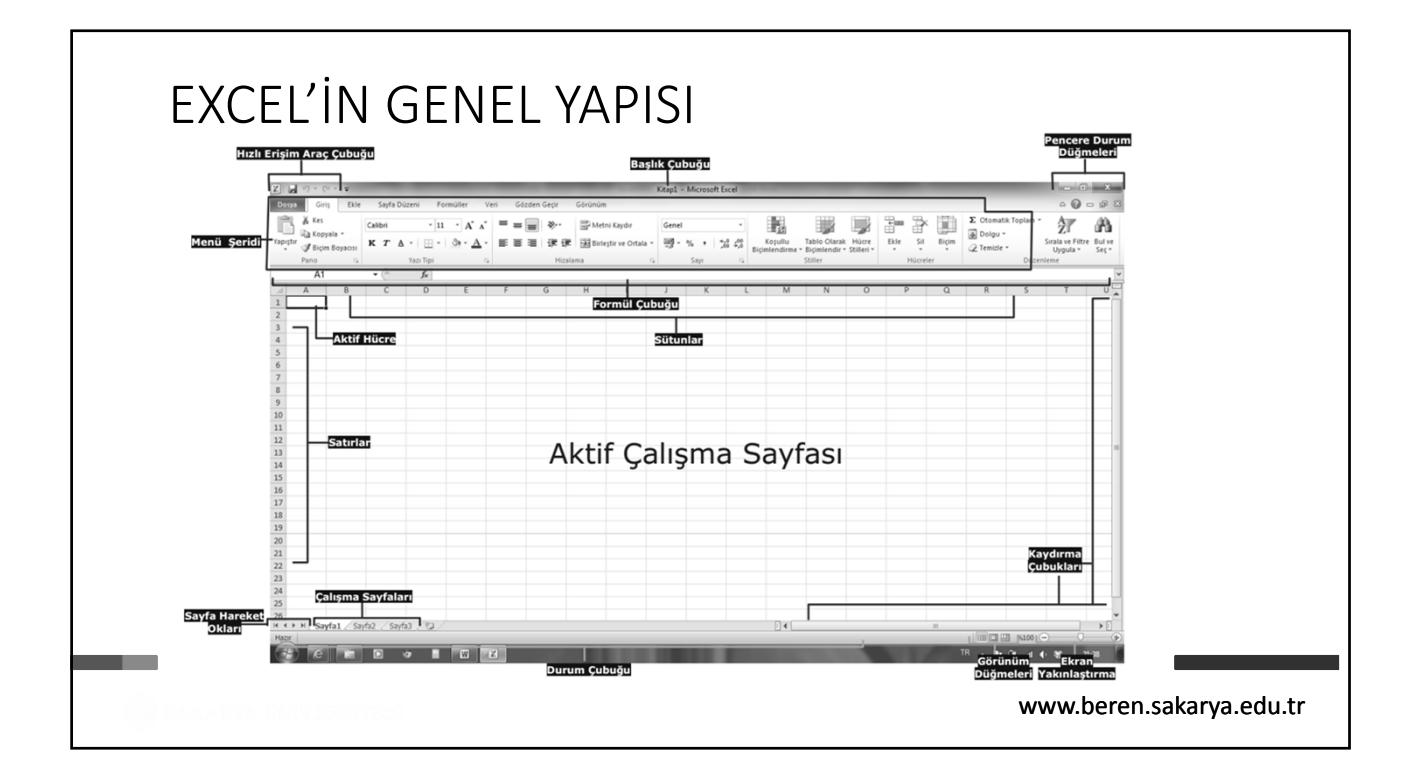

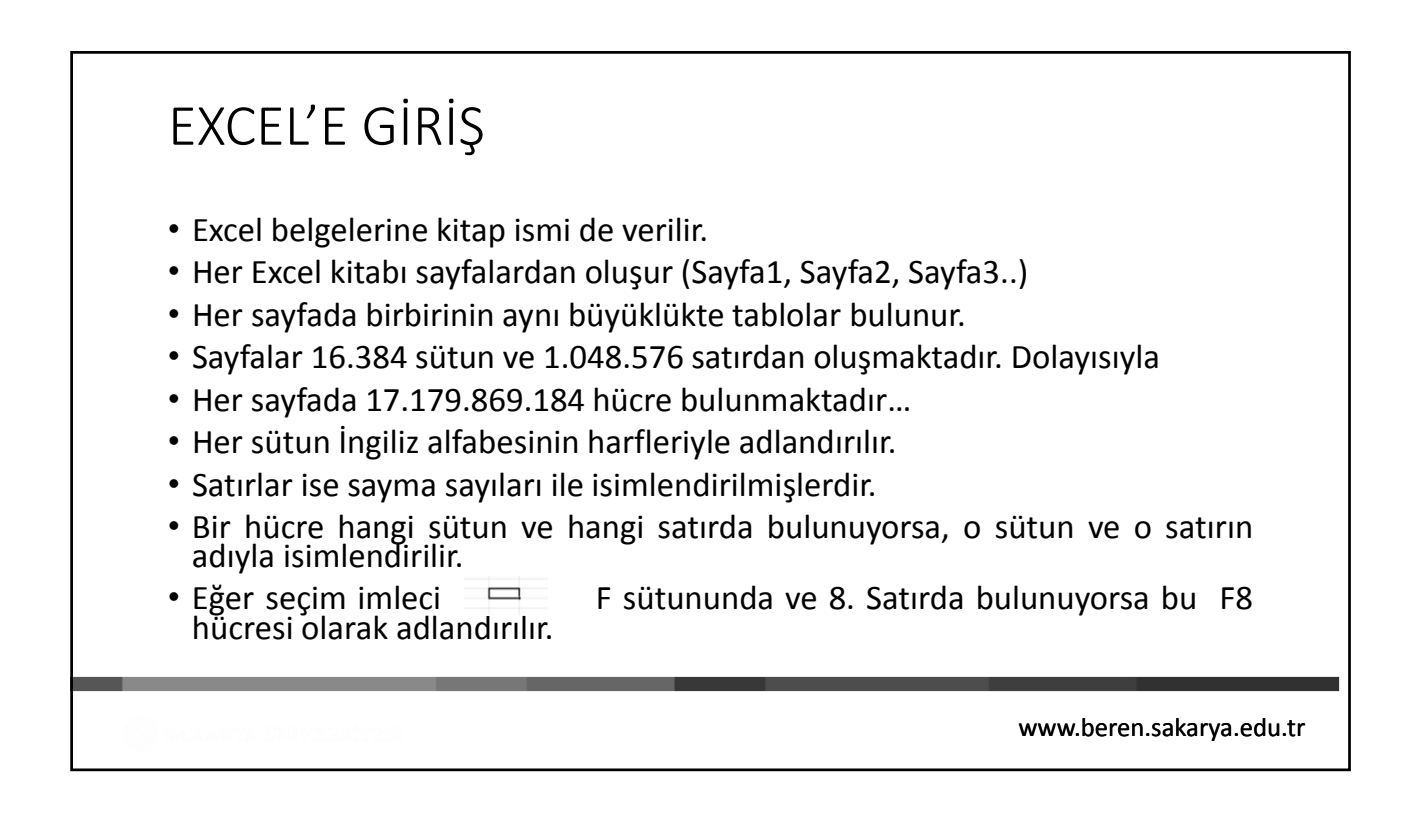

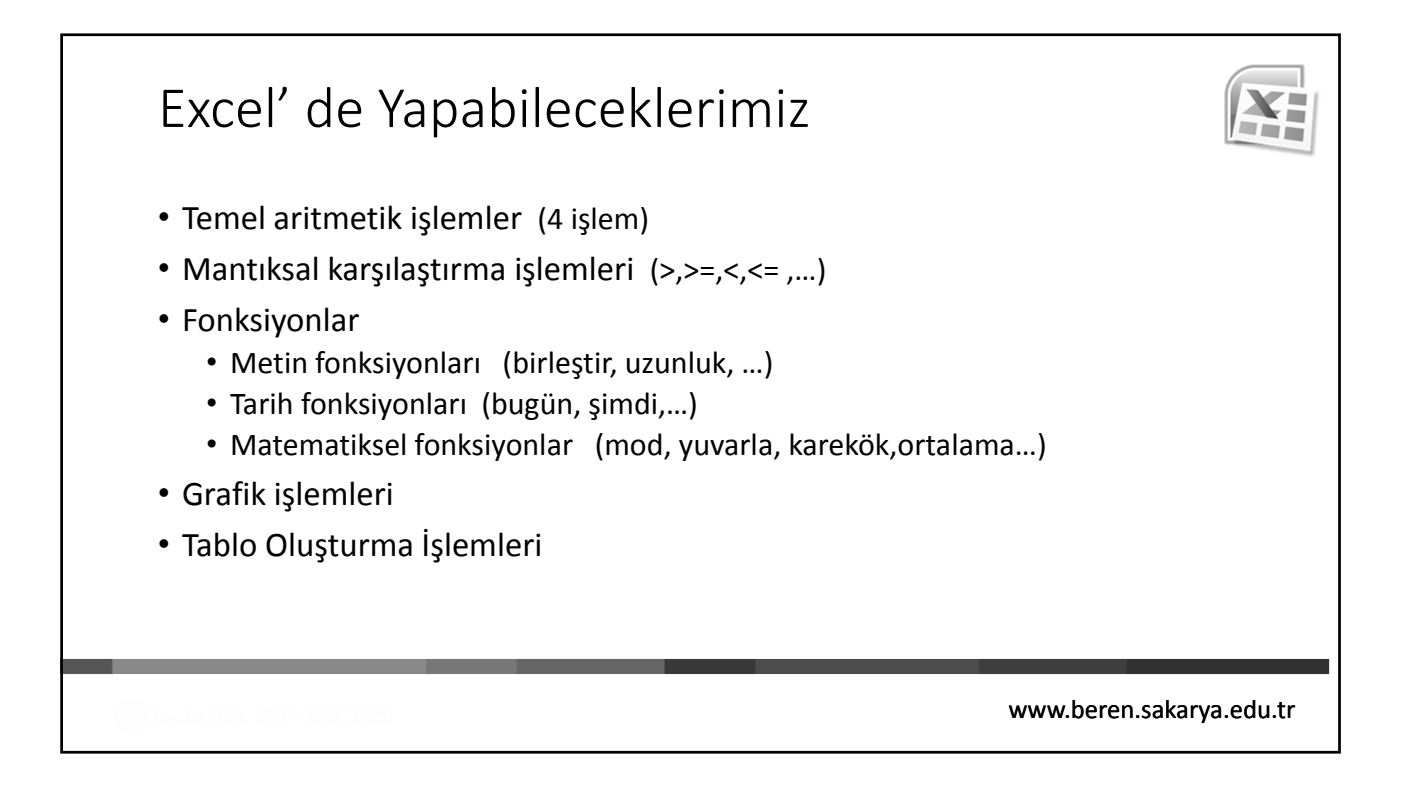

| Dorsyn     Girig     Ekle       Image: Second second sec | Sayta Düzeni Formüller Veri Gözden Geçir Gö<br>Son Kullanılan Çalışma Kitapları<br>Lurizm_fakultesi, ders_tablosu<br>Masaüstü<br>Derstablosu<br>Masaüstü<br>e-ticaret kriter<br>D:/masaüstü yedek<br>E.SAYILLISTE<br>http://basvur.gsb.gov.tr/public/dosya<br>turizmveotelcilk<br>DATUM (12.04.2011 Tamam<br>DATURIZM.DOKTORA\Tablolar<br>doktora formu_doktort !!!<br>D-TURIZM.DOKTORA\Tablolar<br>TURIZM KO OTEL İŞLETMECLİLİİ<br>http://mail.ogu.edu.tr/service/home/~/?auth=co | <ul> <li>Bir Excel çalışmasının başlatılacağı<br/>yer Dosya menüsüdür. Dosya<br/>menüsü tıklandığında yandaki<br/>menü görüntülenir.</li> <li>Menünün solunda bir dosyayla<br/>ilgili tüm komutlar görüntülenir.<br/>Yeni bir çalışma kitabının<br/>oluşturulduğu veya var olanın<br/>açıldığı yer burasıdır.</li> </ul> |
|----------------------------------------------------------------------------------------------------|----------------------------------------------------------------------------------------------------|----------------------------------------------------------------------------------------------------|
|----------------------------------------------------------------------------------------------------|----------------------------------------------------------------------------------------------------|----------------------------------------------------------------------------------------------------|

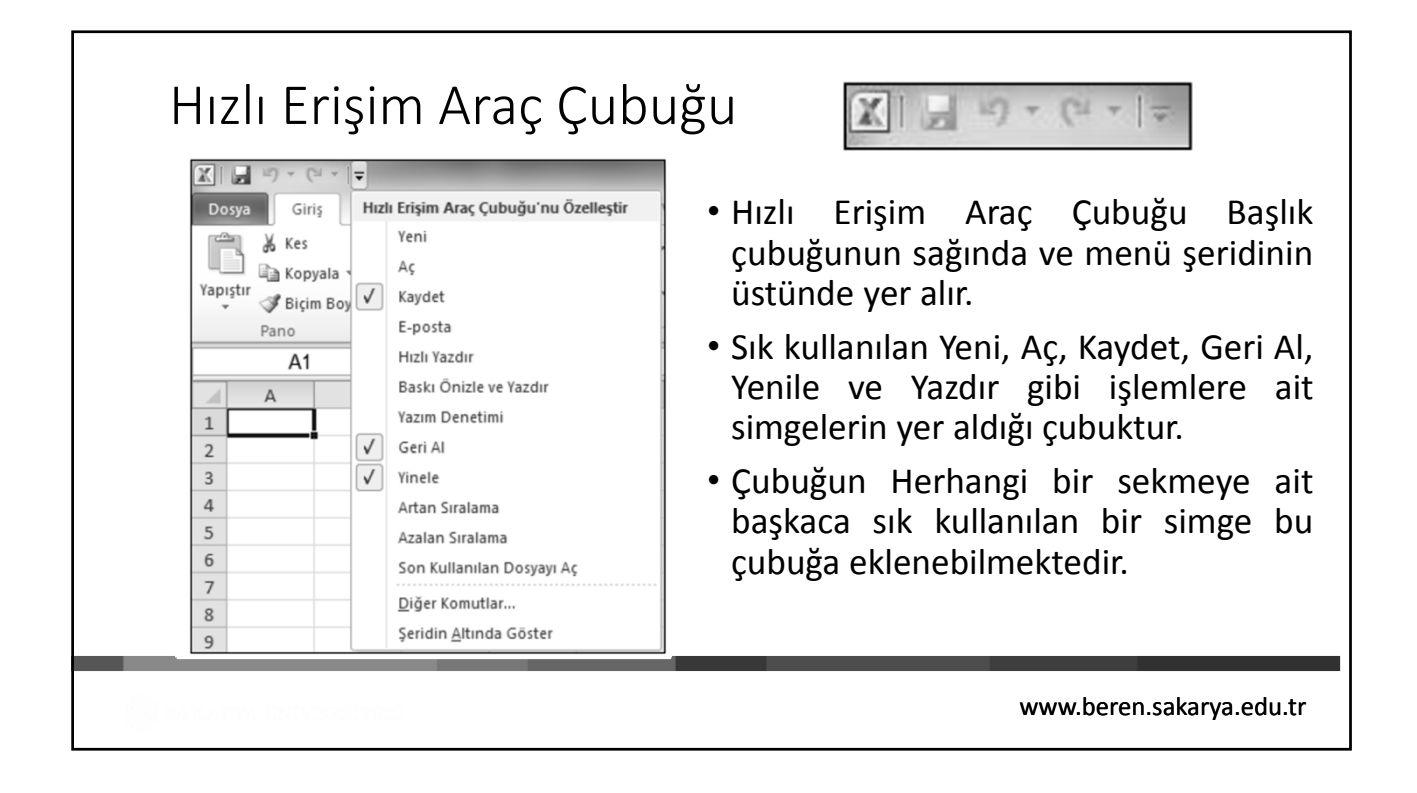

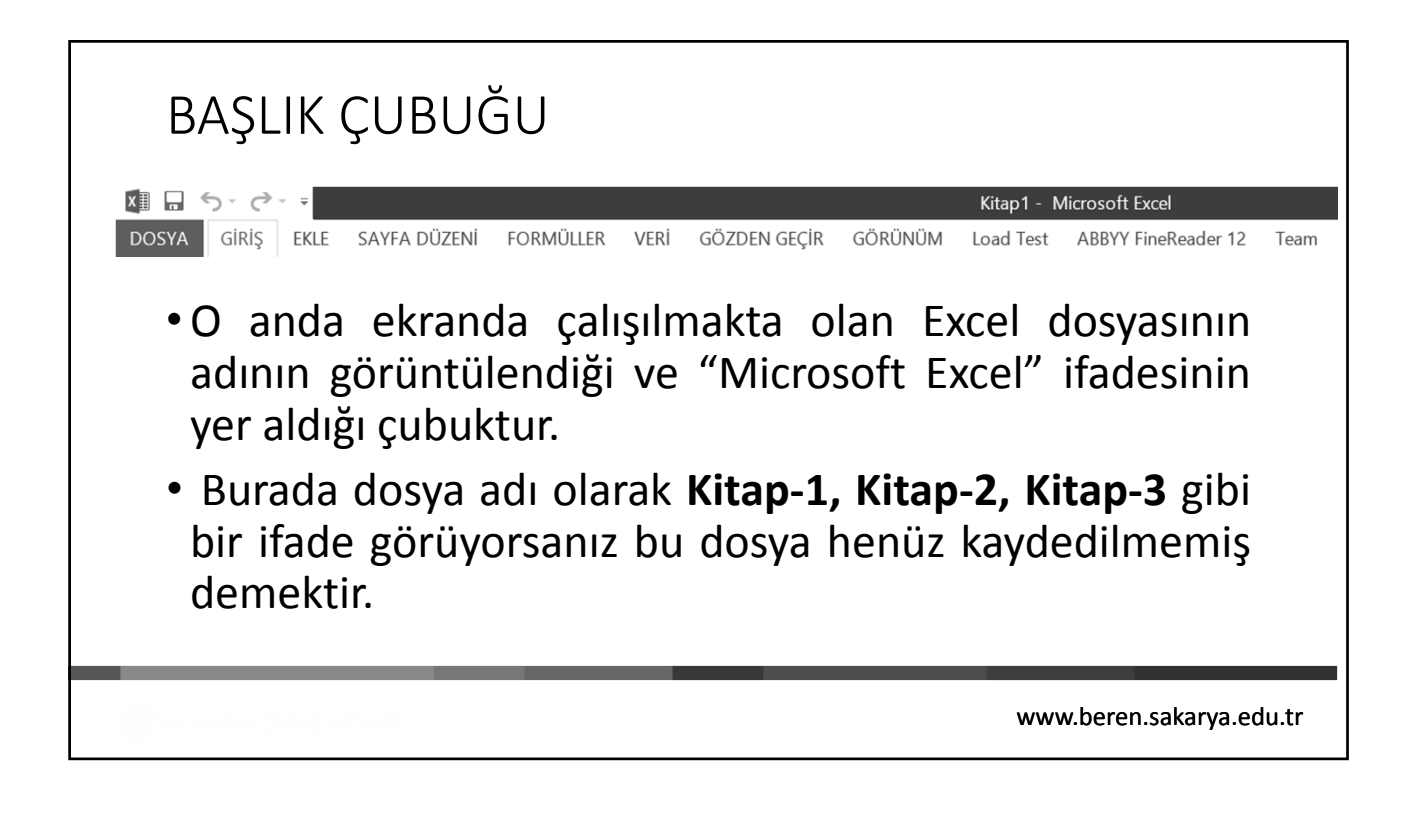

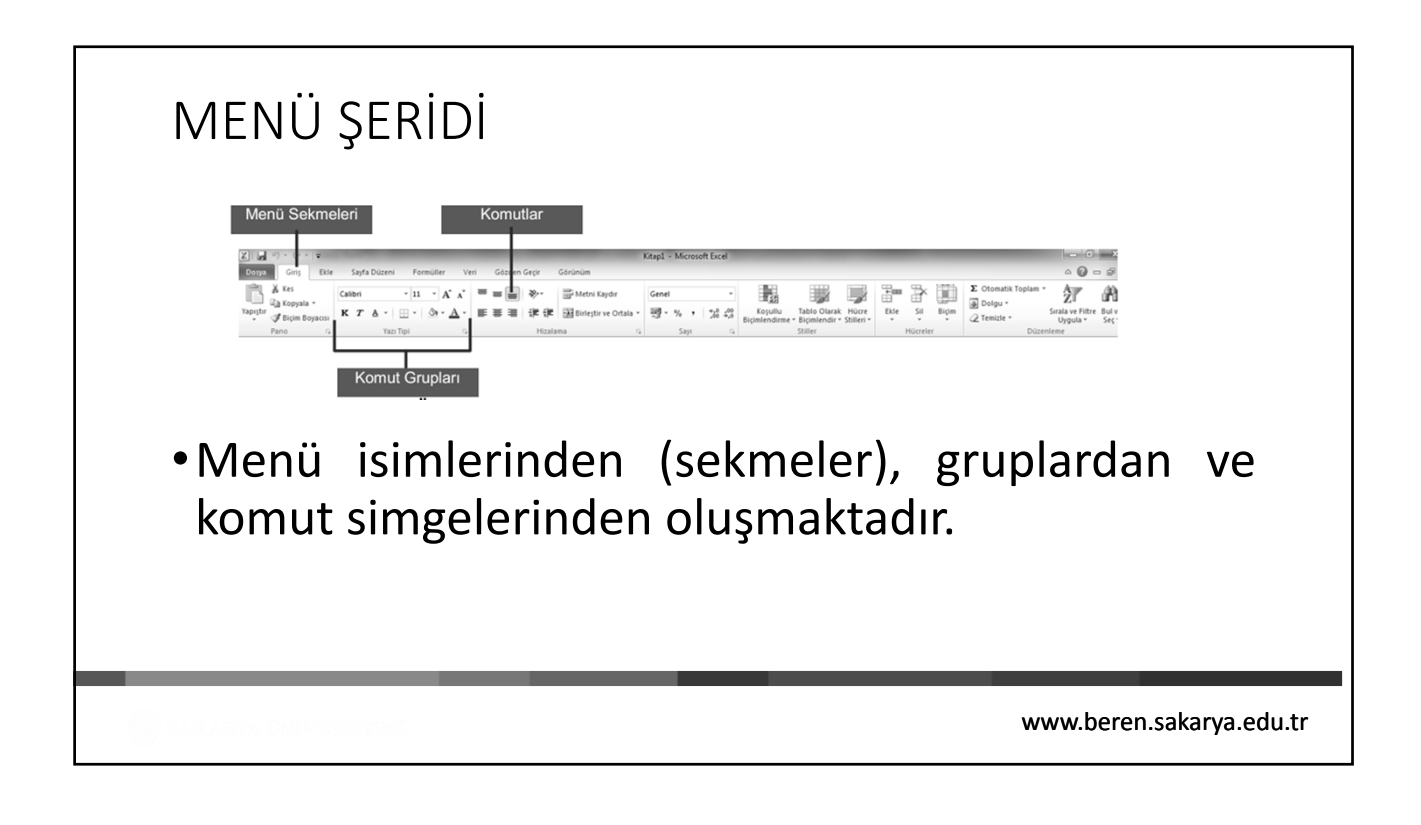

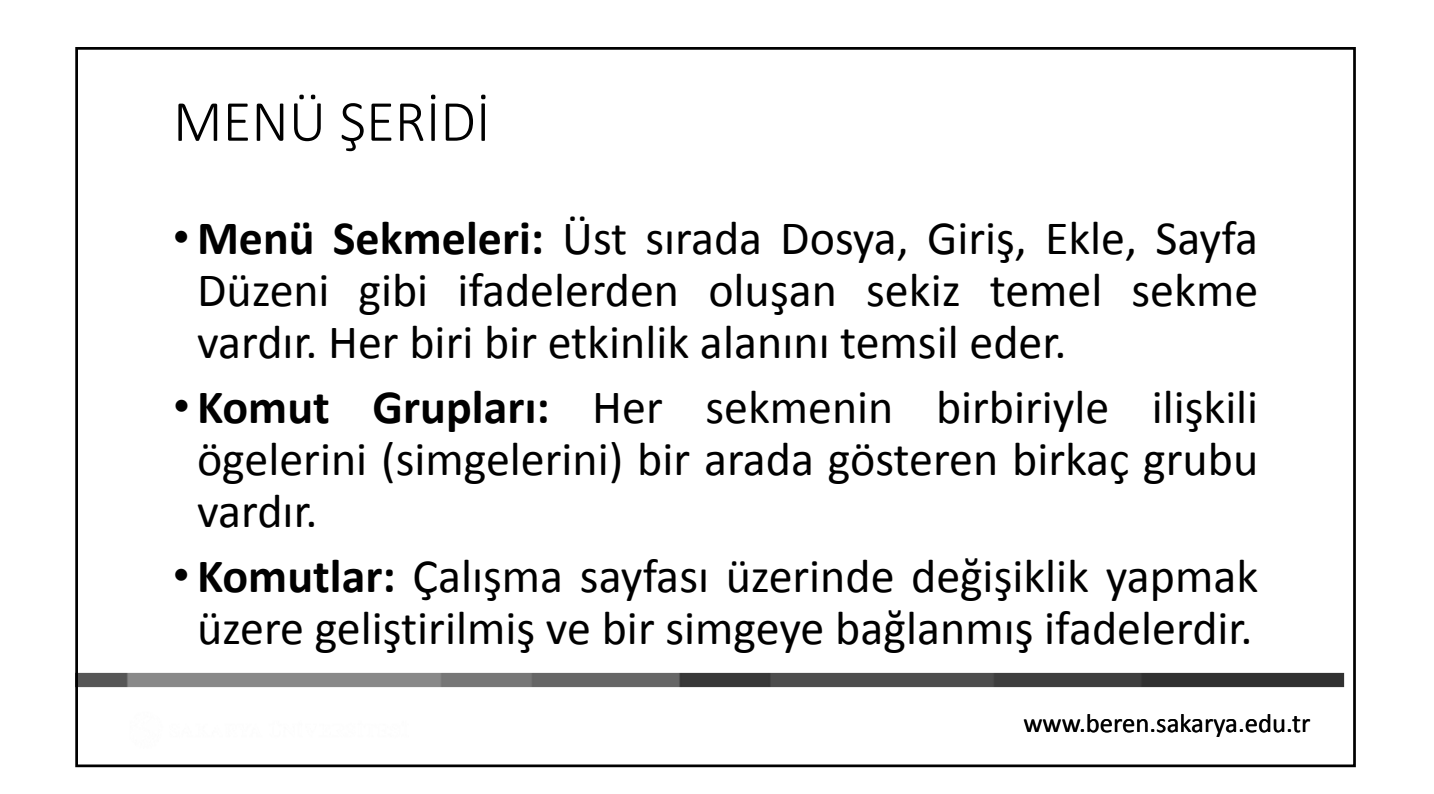

# FORMÜL ÇUBUĞU

|   |    |    |      |                          | Formül ( | Çubuğu |
|---|----|----|------|--------------------------|----------|--------|
|   | D2 |    | • () | <i>f</i> <sub>x</sub> =E | 32+C2    |        |
|   | A  | В  | С    | D                        | E        | F      |
| 1 |    |    |      |                          |          |        |
| 2 |    | 24 | 46   | 70                       |          |        |
| - |    |    | 1    |                          |          |        |

- Çalışma sayfası hücrelerine veri girişlerinin ve hücrelerdeki bilgilerde düzeltmelerin yapıldığı çubuktur.
- Şekilde de görüldüğü gibi, çubuğun sol tarafında aktif hücre adresi, sağ tarafında ise aktif hücre içerisindeki bilgi görüntülenir.
- Eğer aktif hücrede formül varsa; aktif hücrede formülün sonucu, formül çubuğunda ise aktif hücrede gizli olarak yer alan formül görüntülenir.

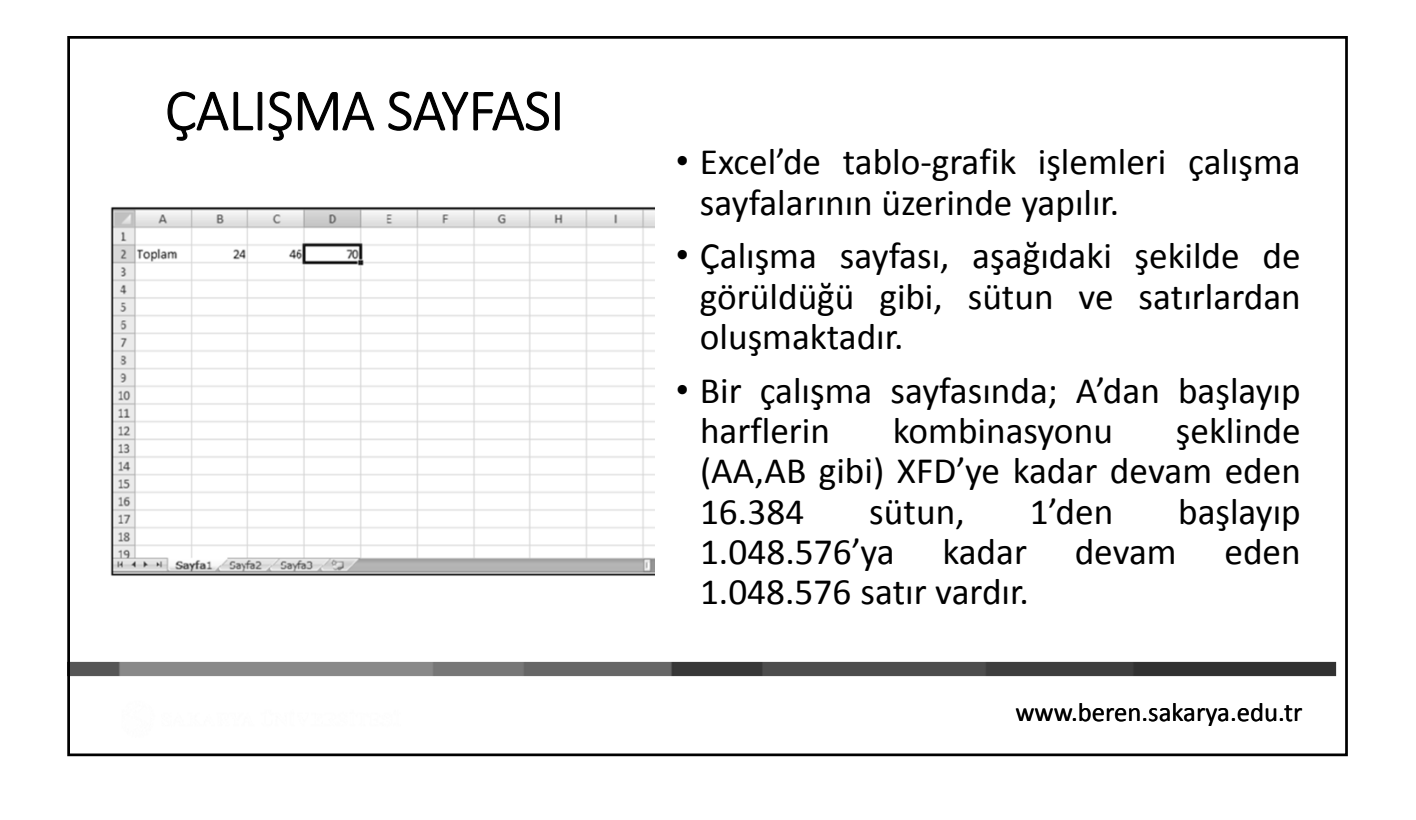

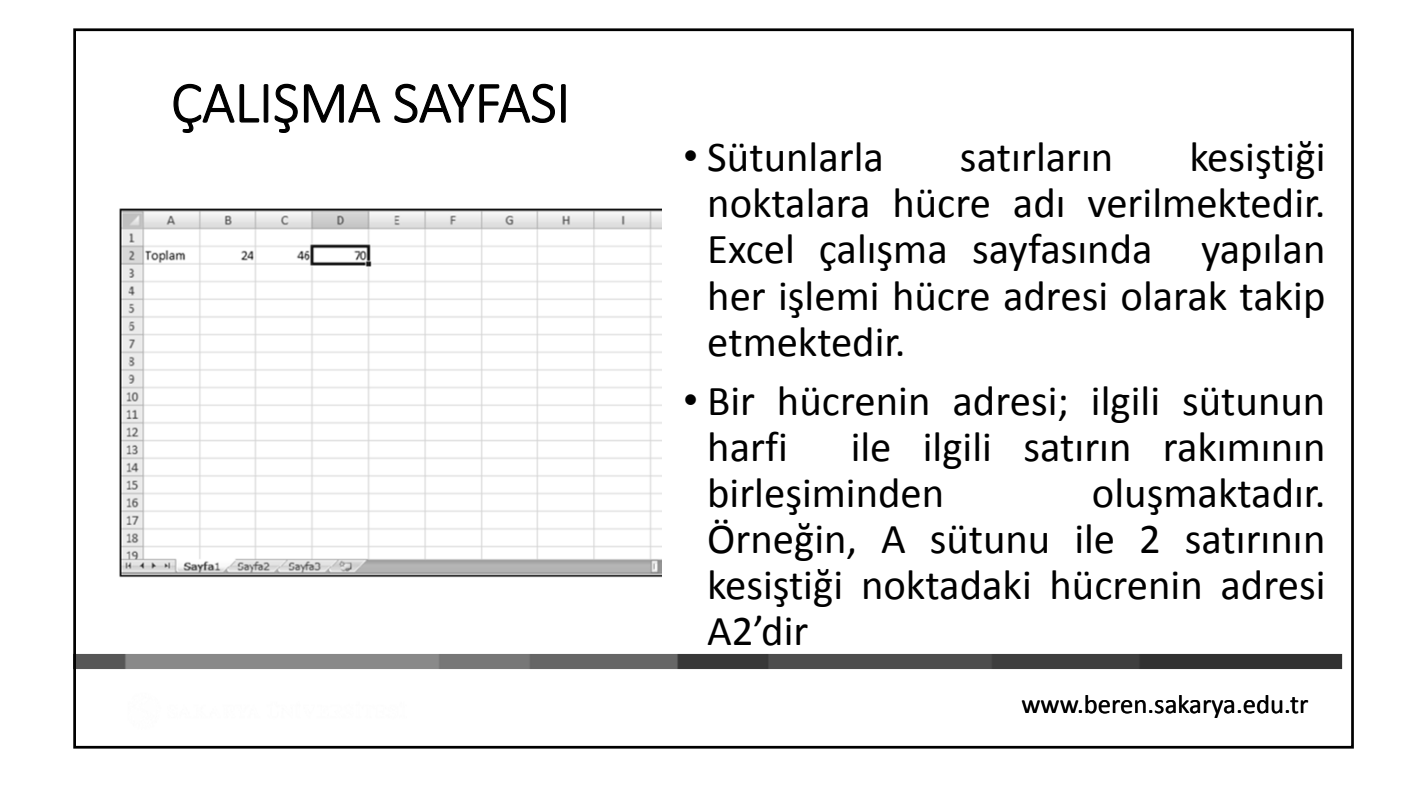

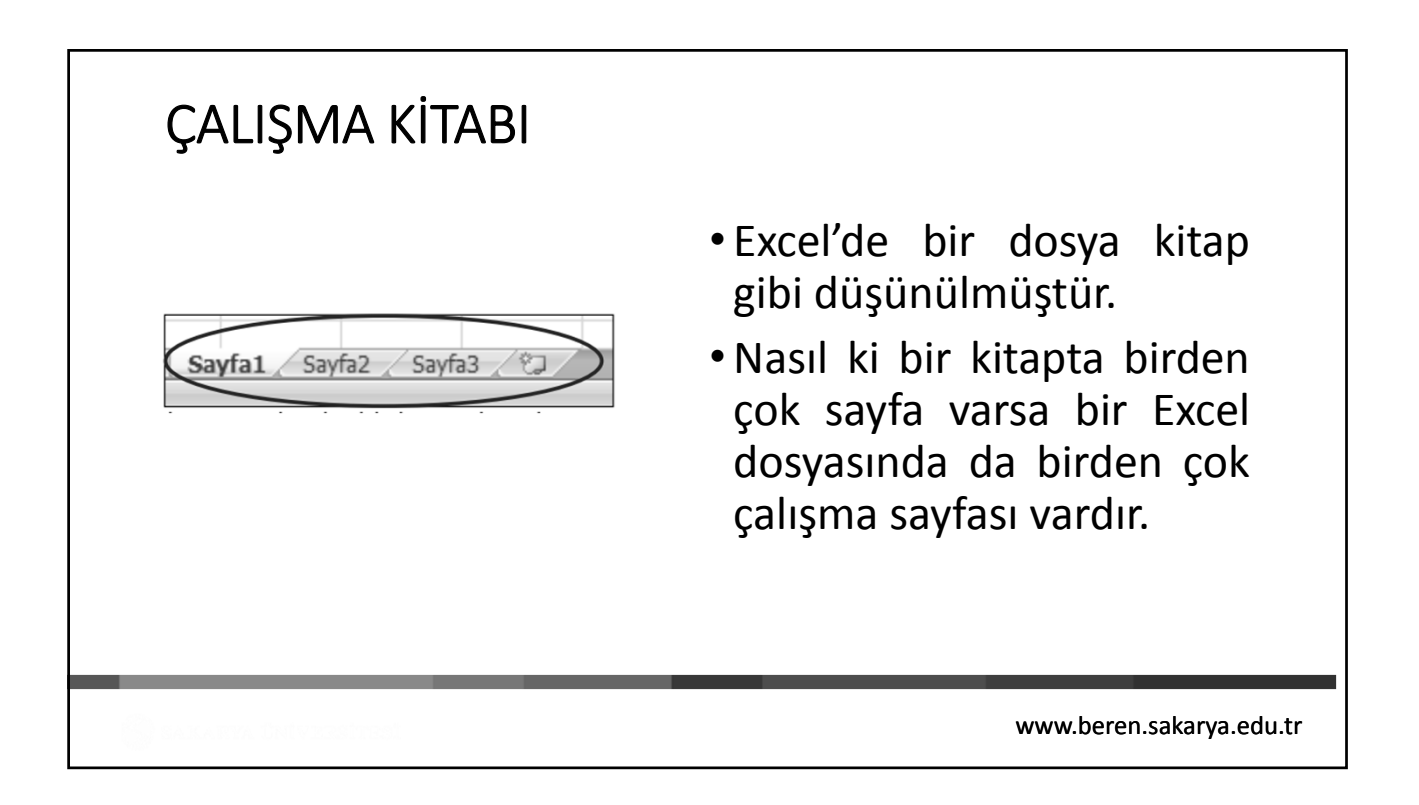

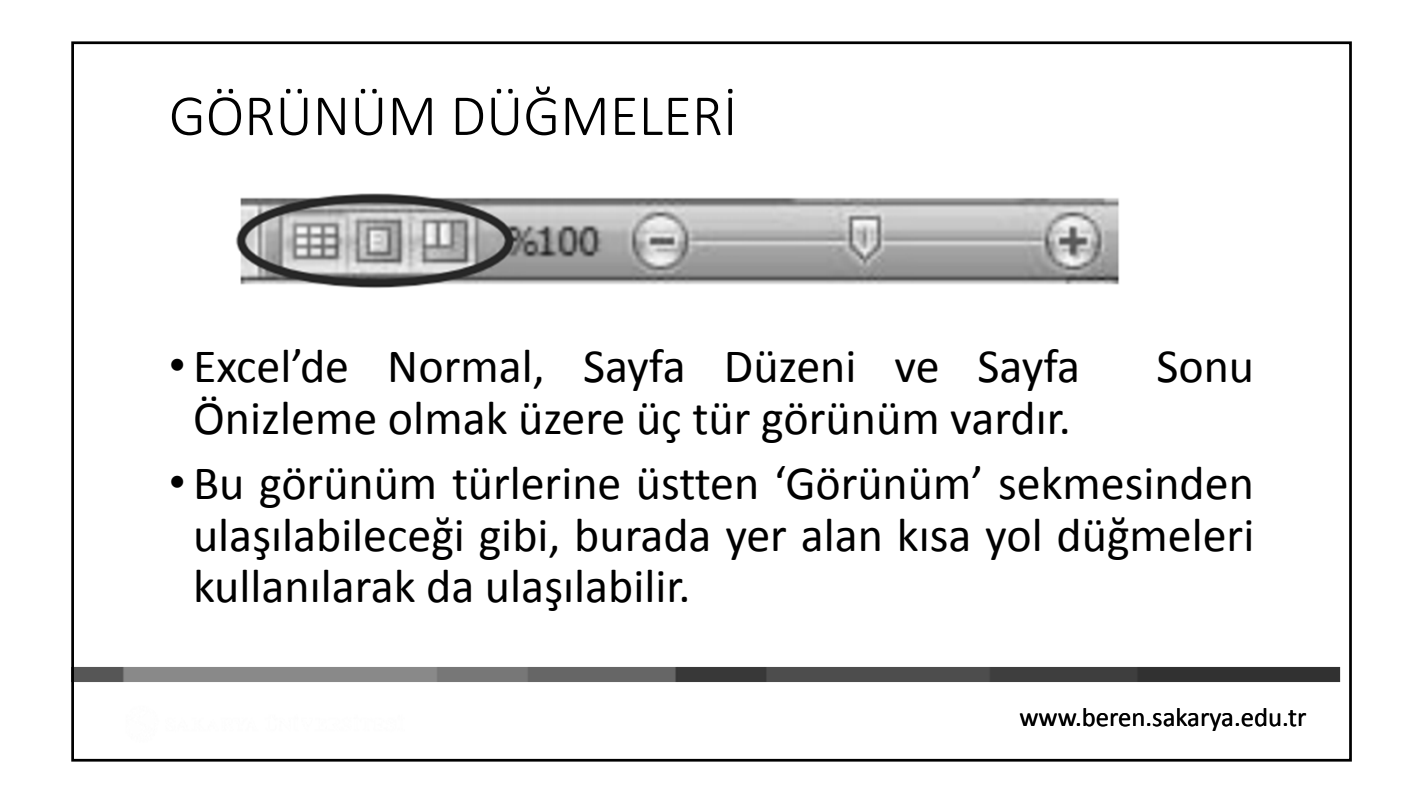

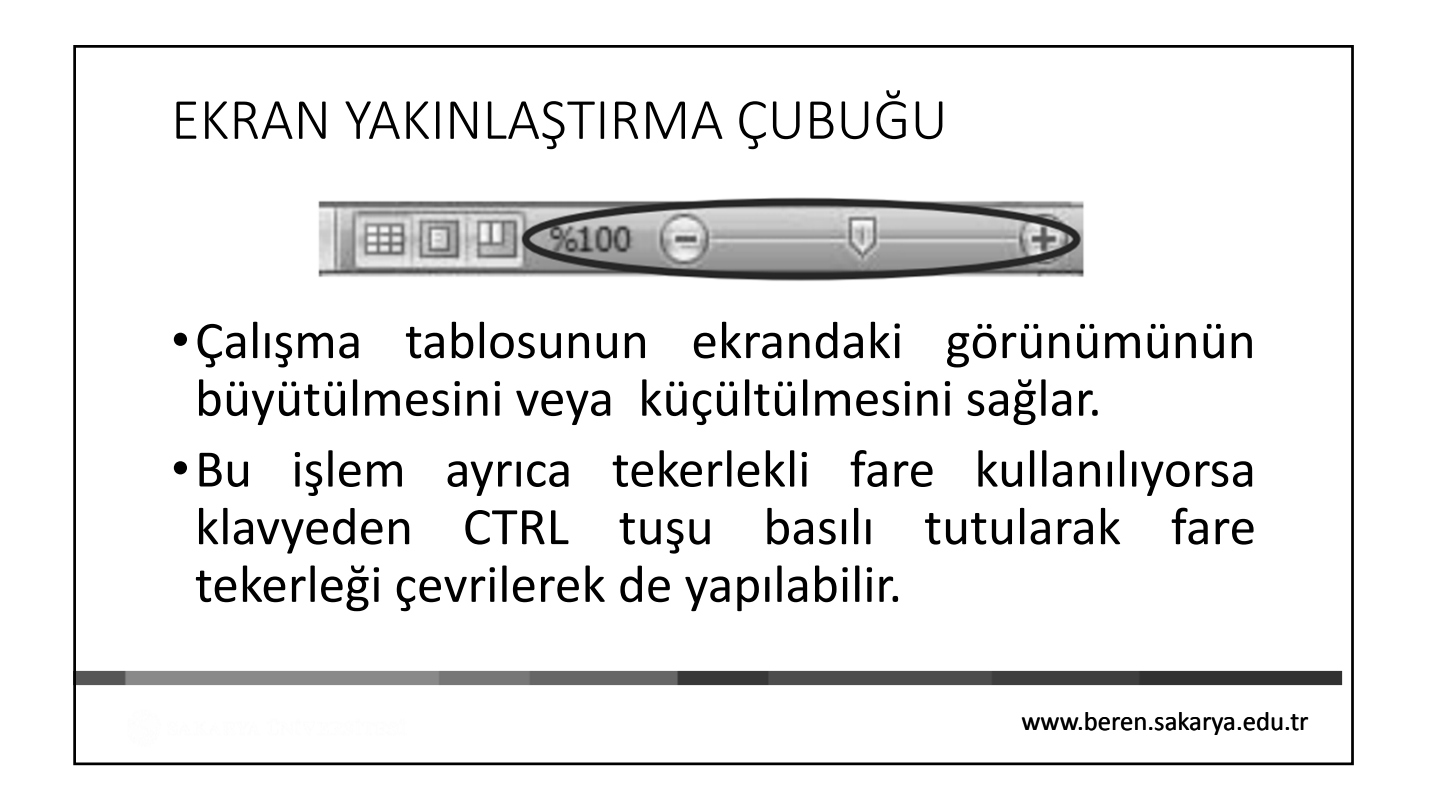

| Tuşlar           | Görevleri                                        |
|------------------|--------------------------------------------------|
| Sag Ok           | Bir sağdaki hücre                                |
| Sol Ok           | Bir soldaki hücre                                |
| Yukarı Ok        | Bir üstteki hücre                                |
| Aşağı Ok         | Bir alttaki hücre                                |
| Home             | Satırdaki ilk hücre                              |
| Page Up          | Bir pencere yukarı                               |
| Page Down        | Bir pencere aşağı                                |
| Ctrl + Home      | A1 hücresi                                       |
| Ctrl + End       | Veri içeren son satır ve sütunun kesiştiği hücre |
| Ctrl + Sağ Ok    | Seri halinde veri içeren sağdaki son hücre       |
| Ctrl + Sol Ok    | Seri halinde veri içeren soldaki son hücre       |
| Ctrl + Yukarı Ok | Seri halinde veri içeren yukarıdaki son hücre    |
| Ctrl + Aşağı Ok  | Seri halinde veri içeren aşağıdaki son hücre     |
| F5               | Adresi girilen hücre                             |

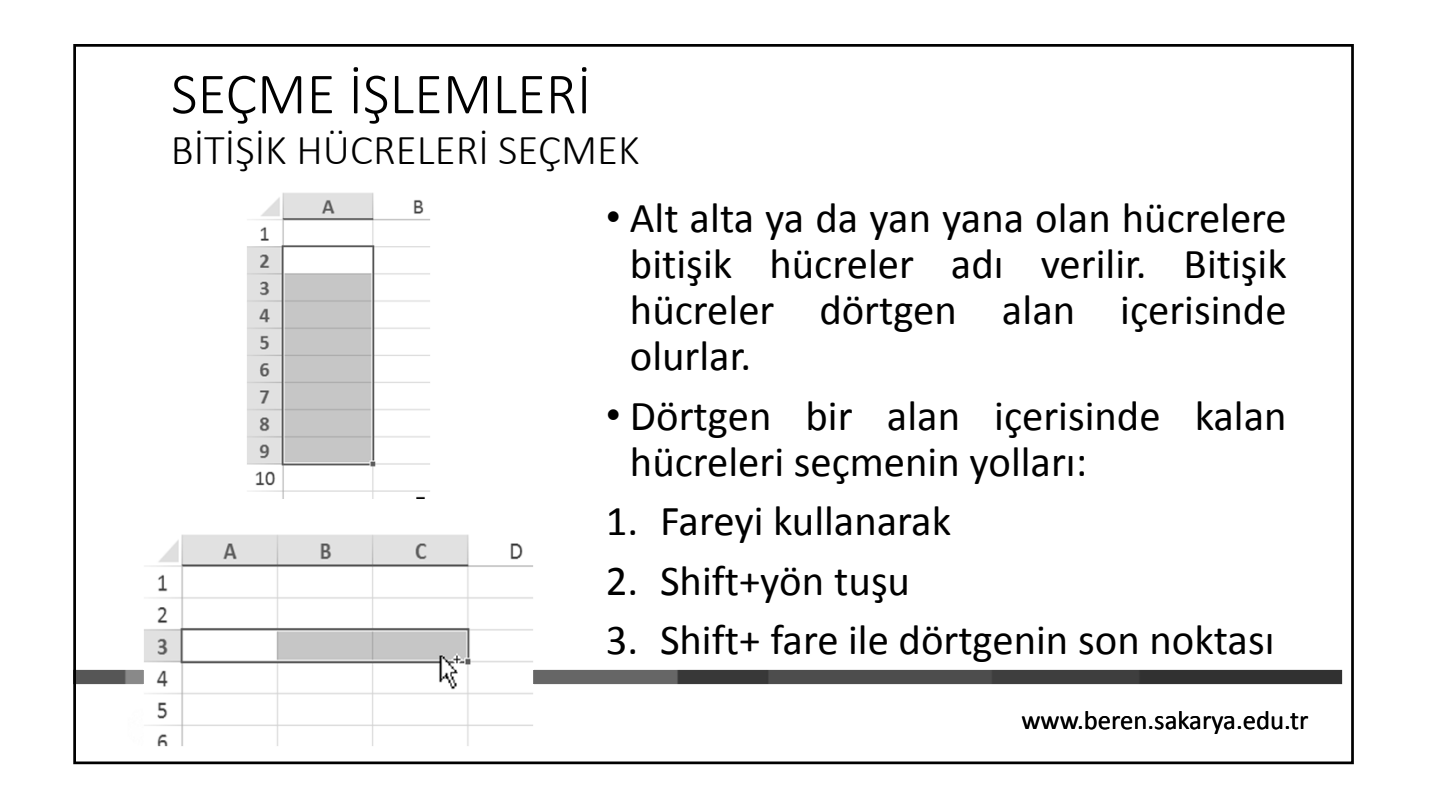

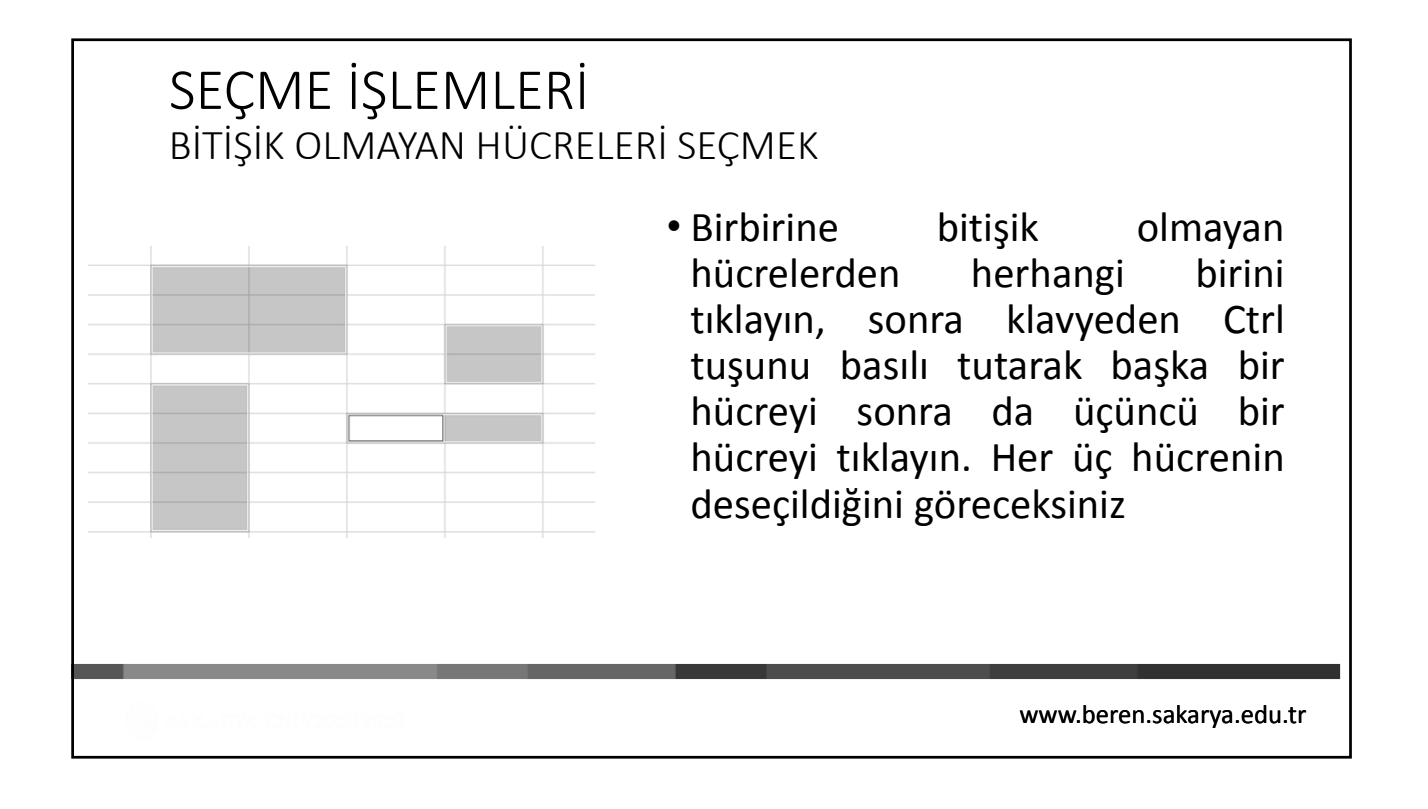

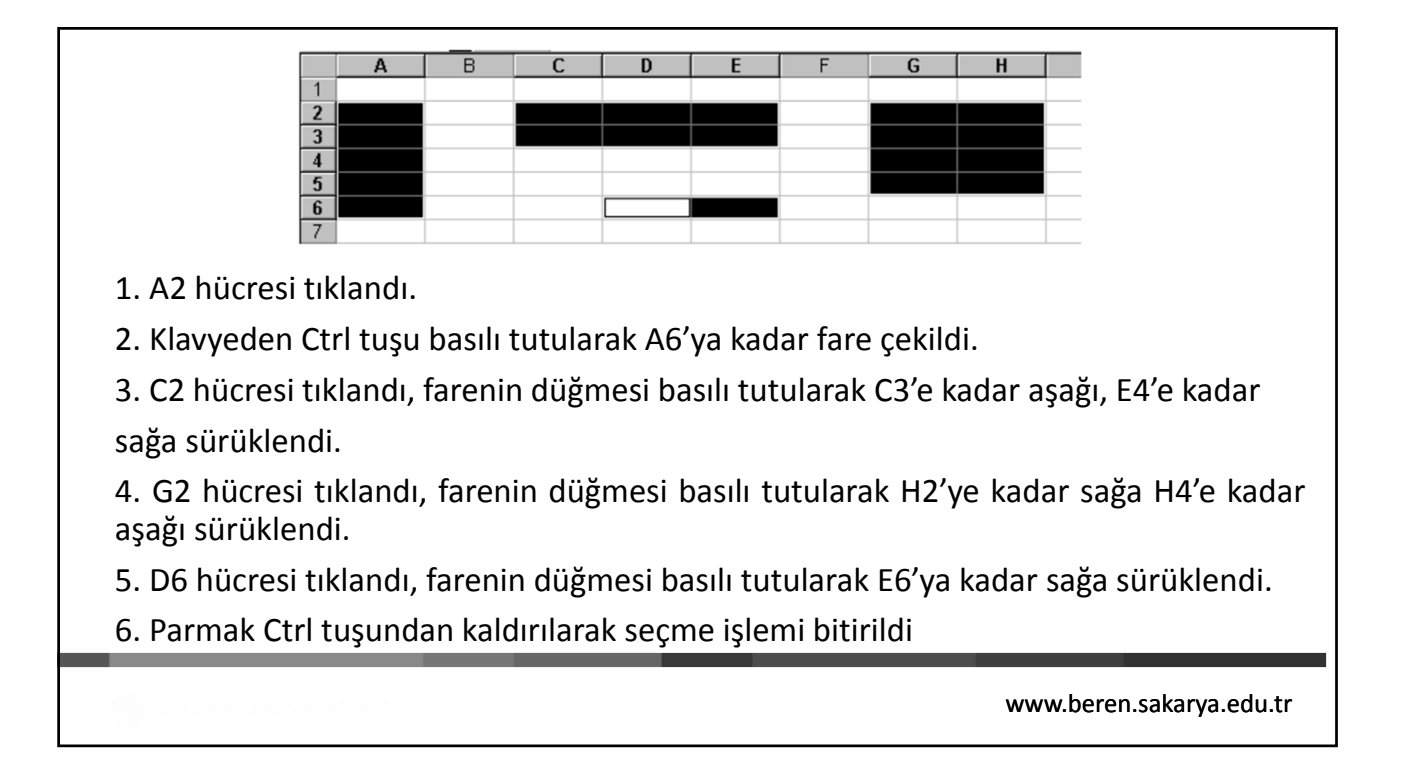

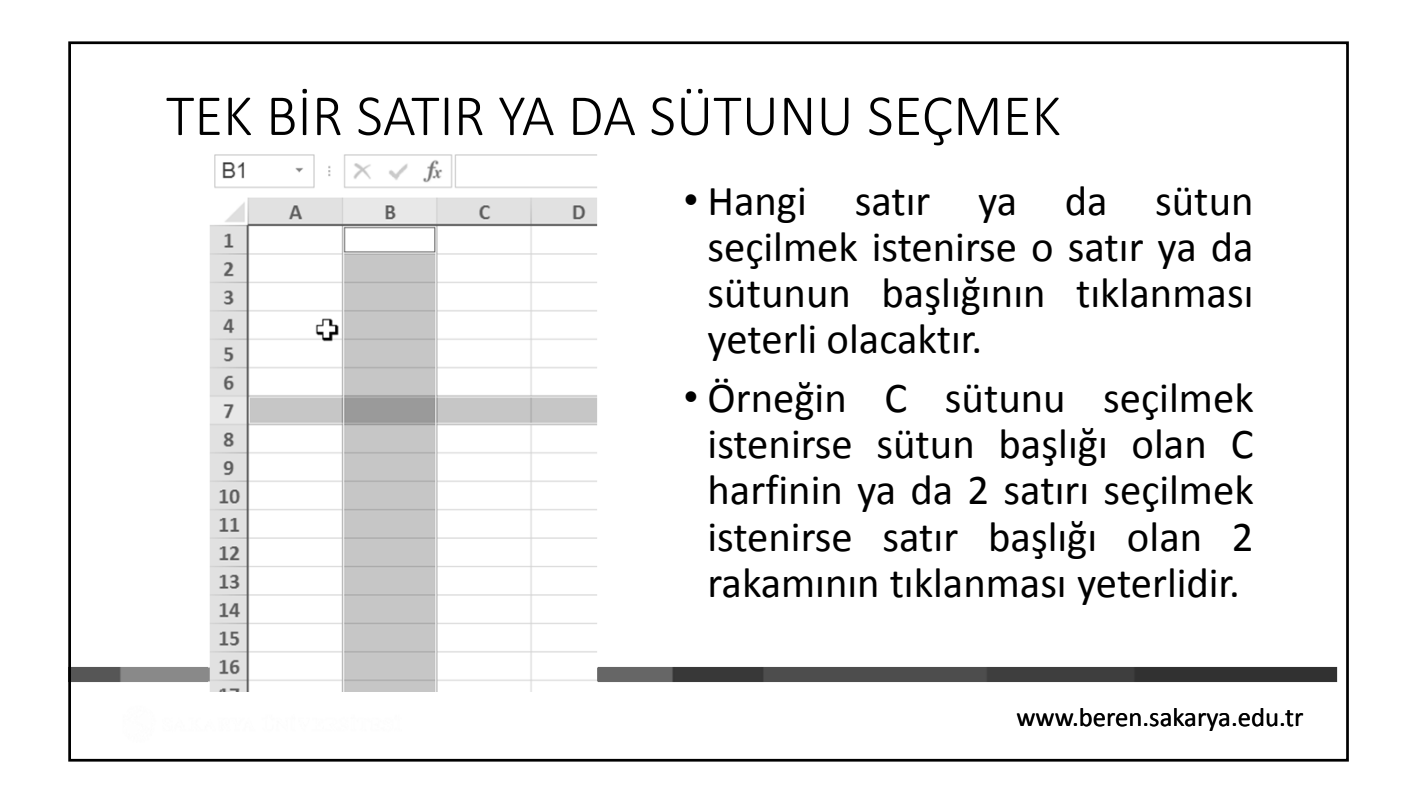

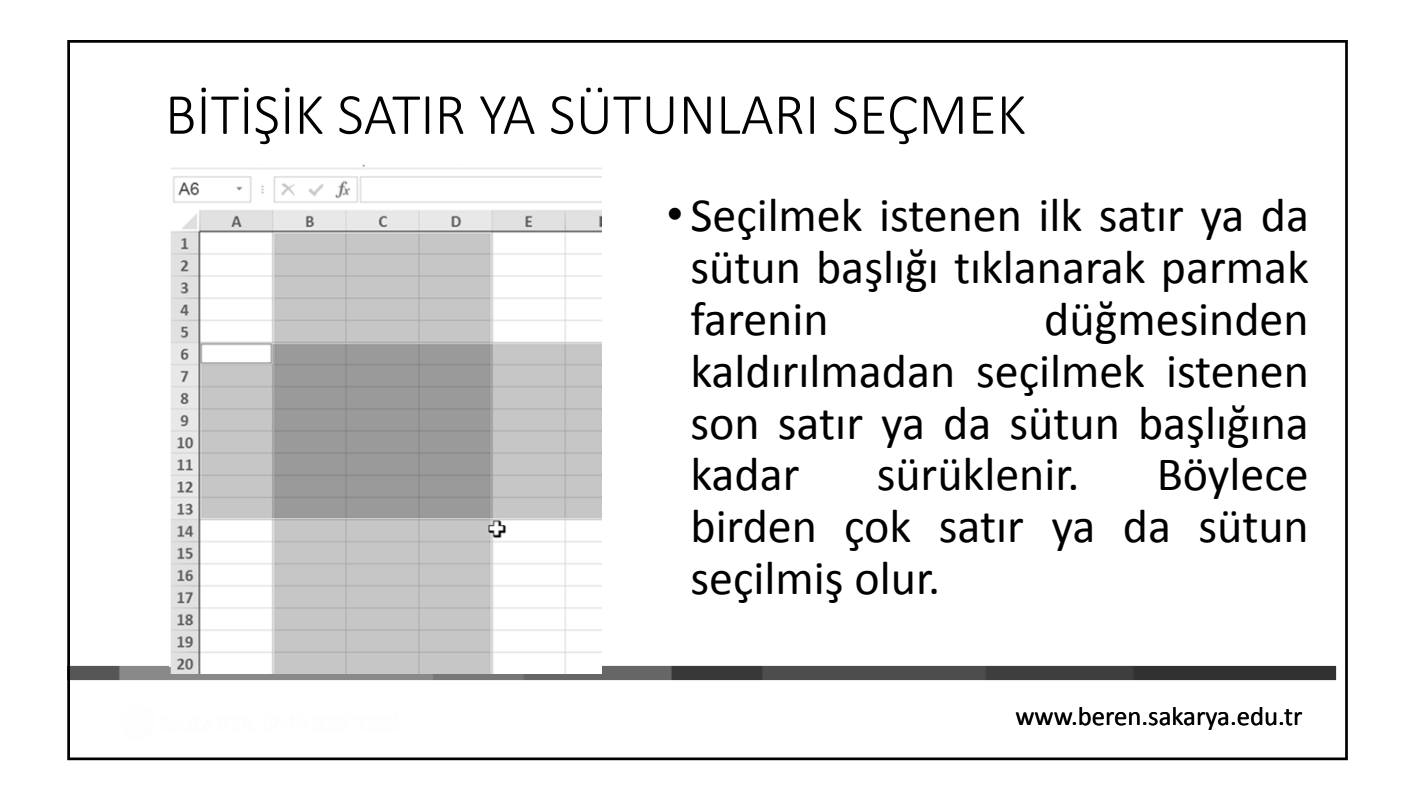

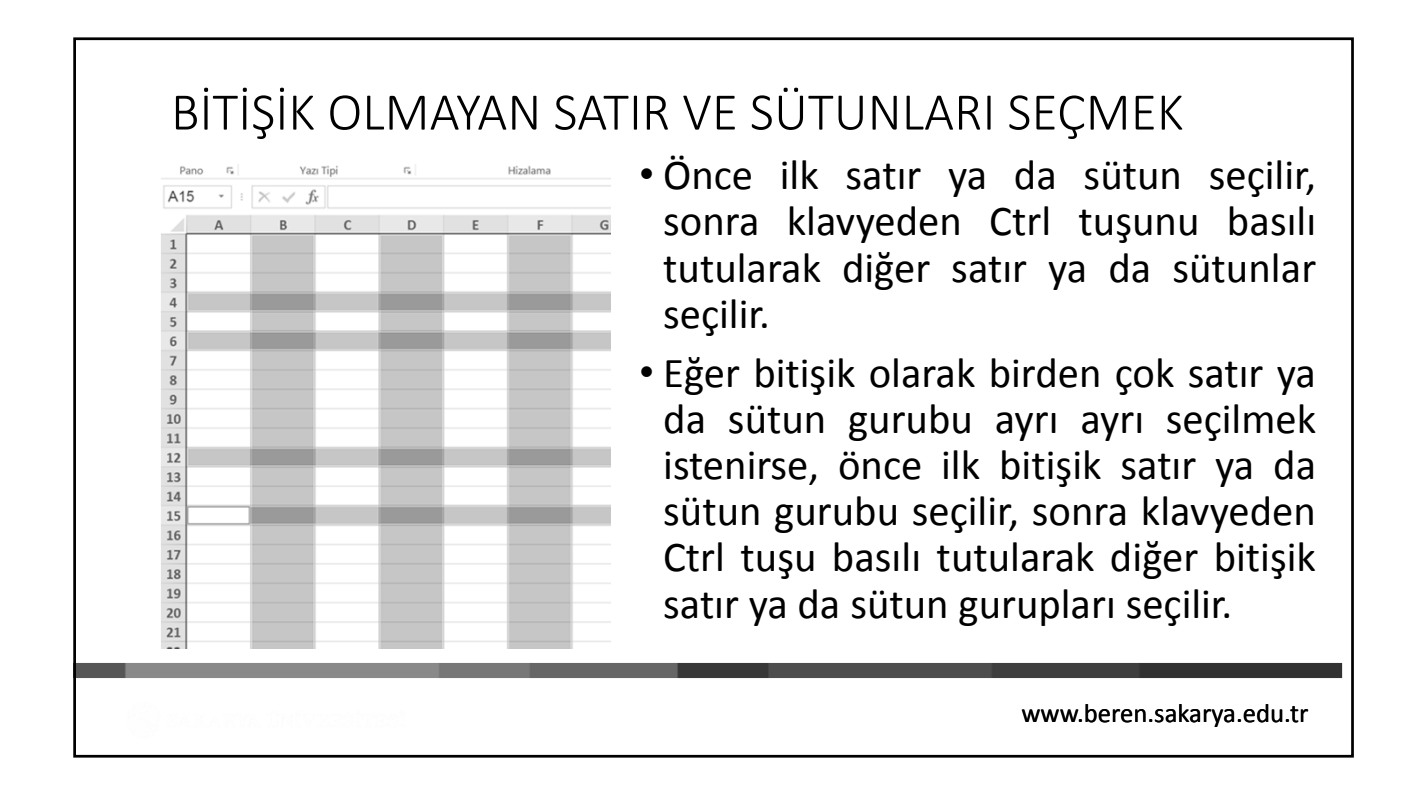

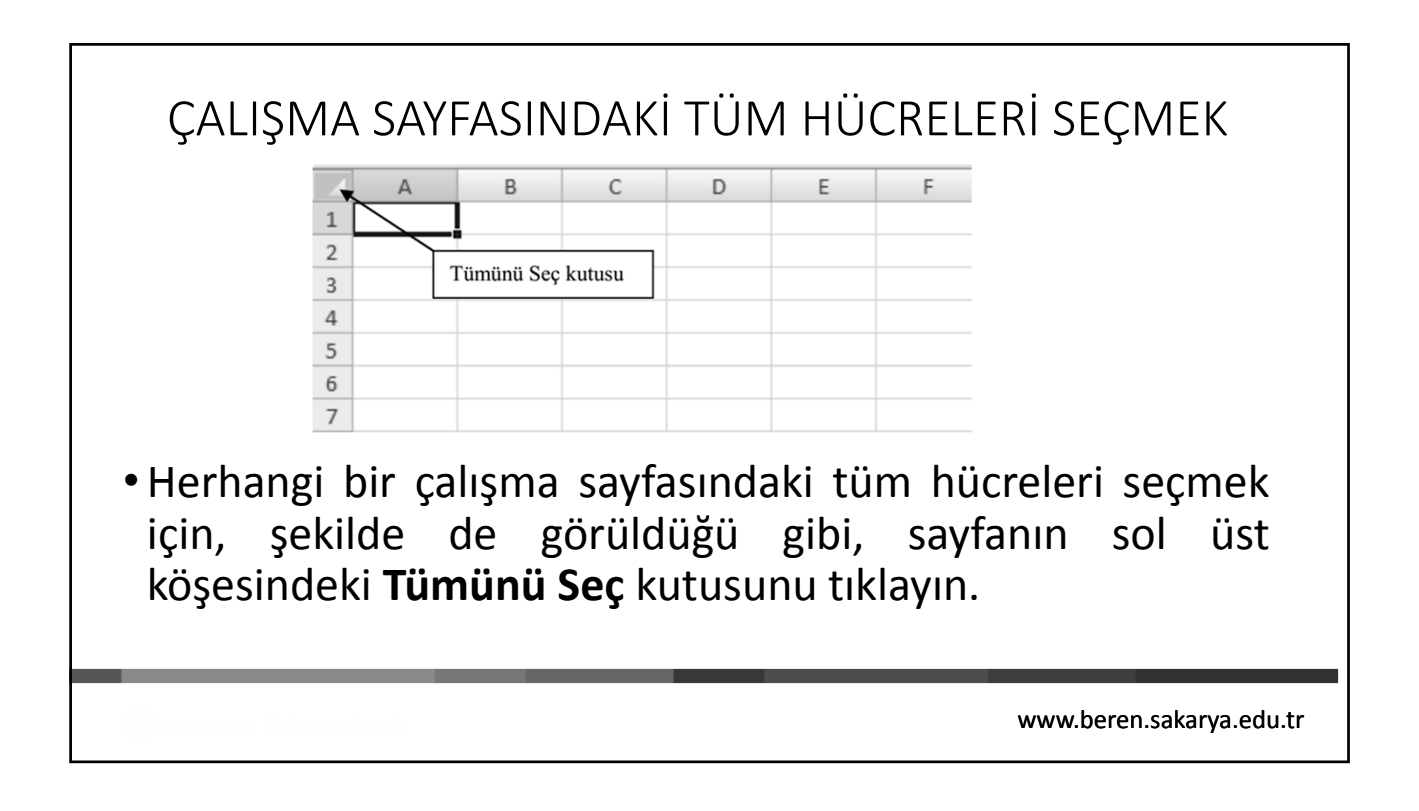

## HÜCRELERE VERİ GİRMEK

TEK BİR HÜCREYE VERİ GİRMEK

- Öncelikle veri hangi hücreye girilecekse o hücre aktif hale getirilmelidir.
- Veri girilecek hücre aktif hale getirildikten sonra, sanki düz yazı yazıyormuş gibi, klavye tuşları kullanılarak veri girişi başlatılabilir.
- Bir hücre ya klavyeden yön tuşları kullanılarak aktif hücre işaretçisi ilgili hücreye getirilmek suretiyle ya da söz konusu hücre fare oku ile tıklanarak aktif yapılır.
- Veri girişi gerçekleştirilir ve Enter tuşuna basılarak yada fare ile başka bir hücreye tıklanarak yada ok tuşları ile hareket ederek veri girişi tamamlanır.

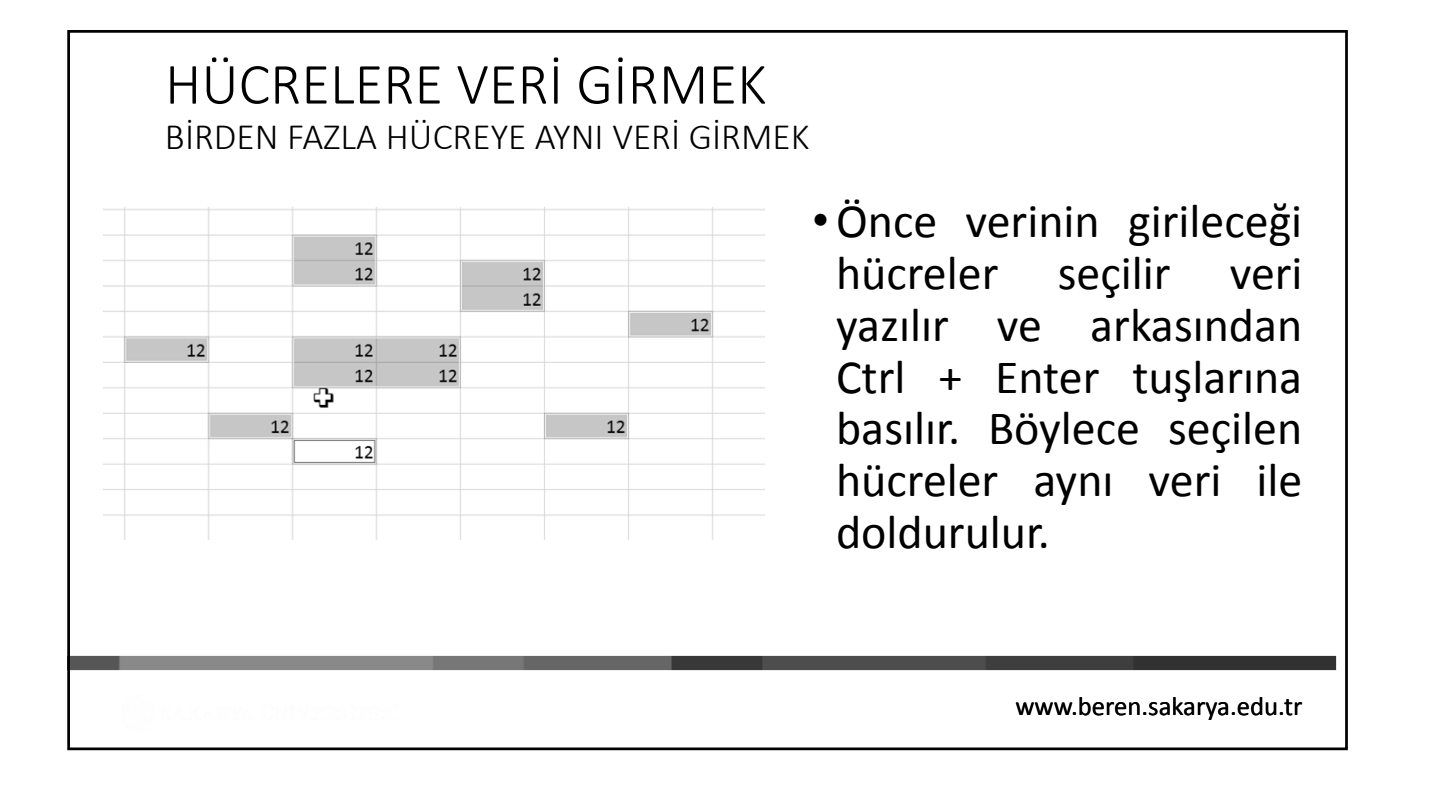

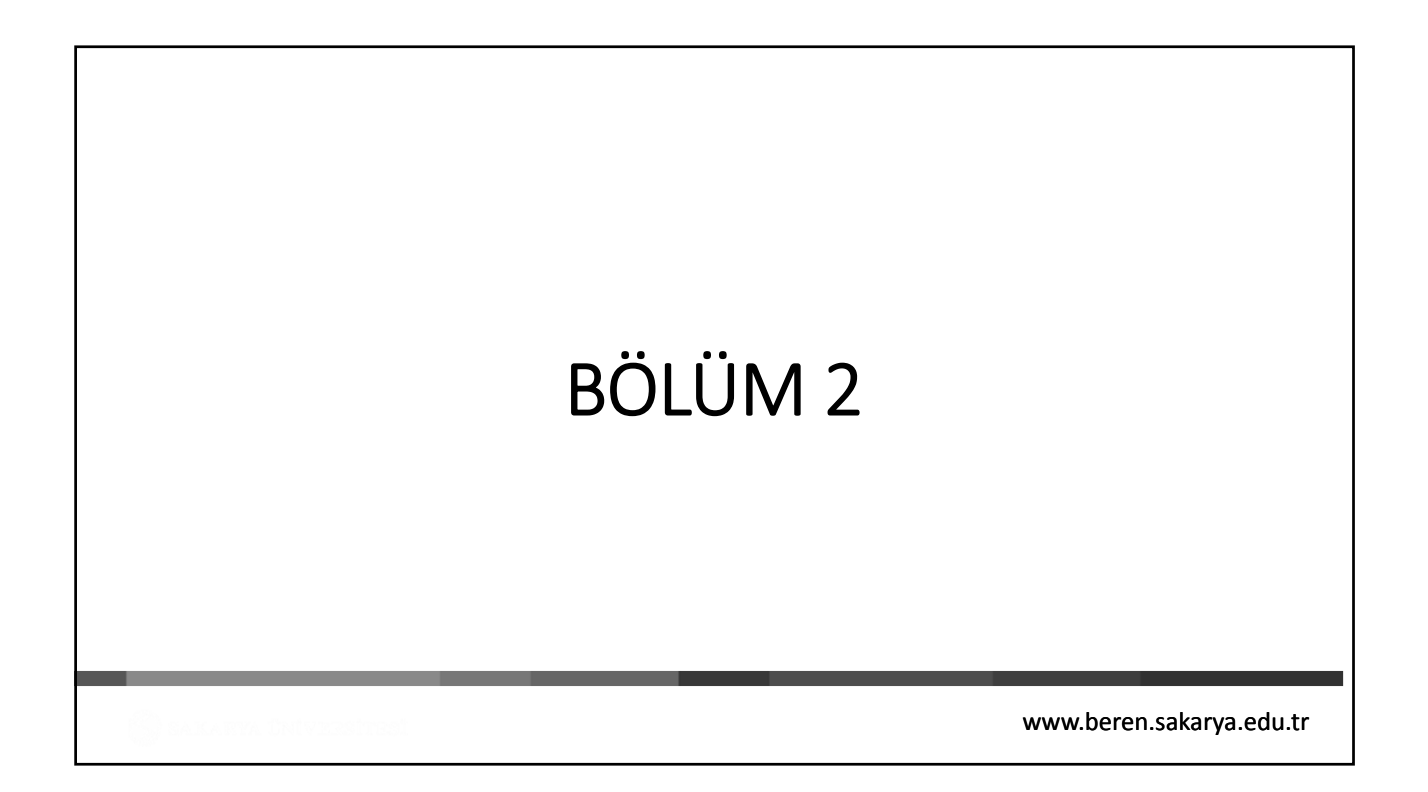

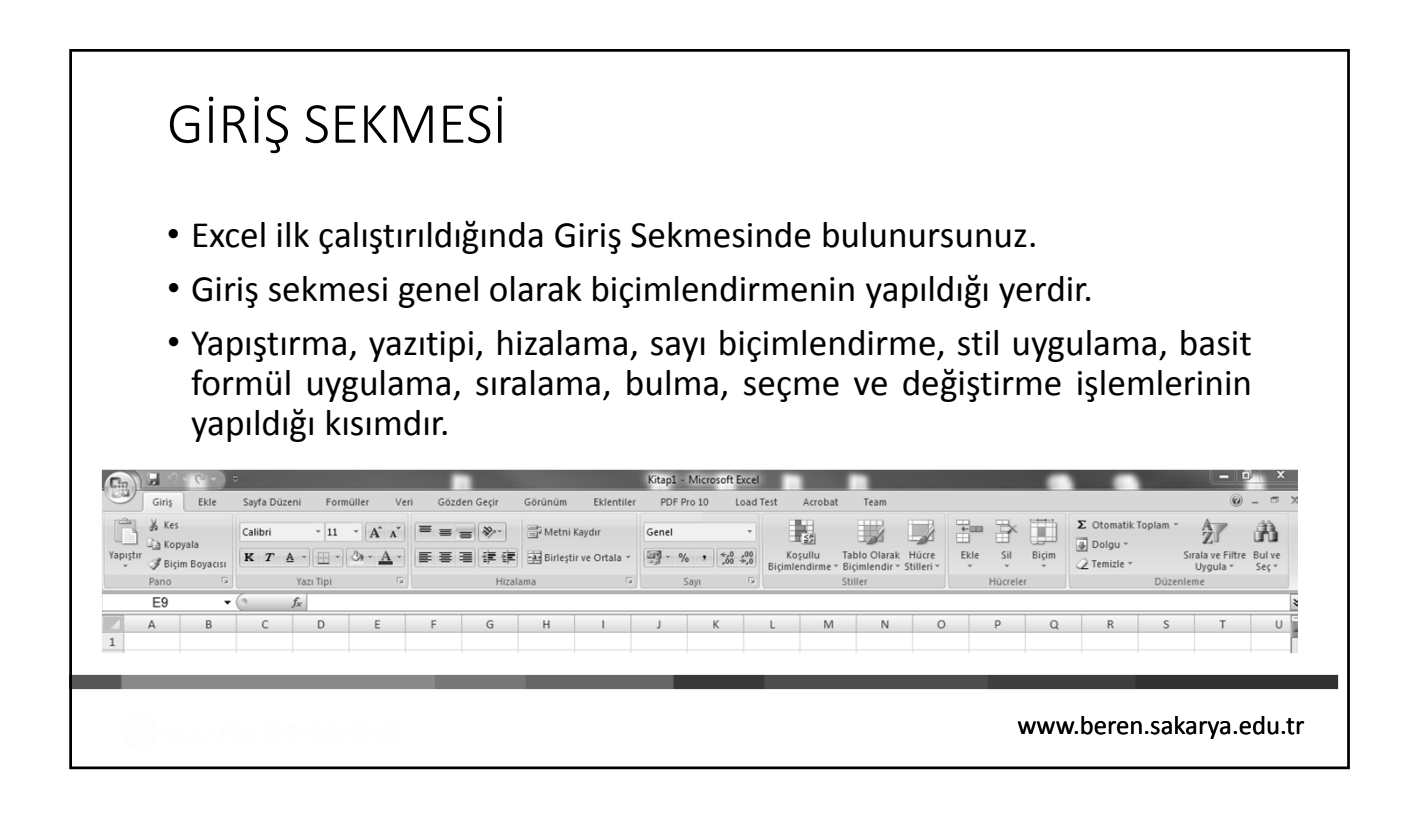

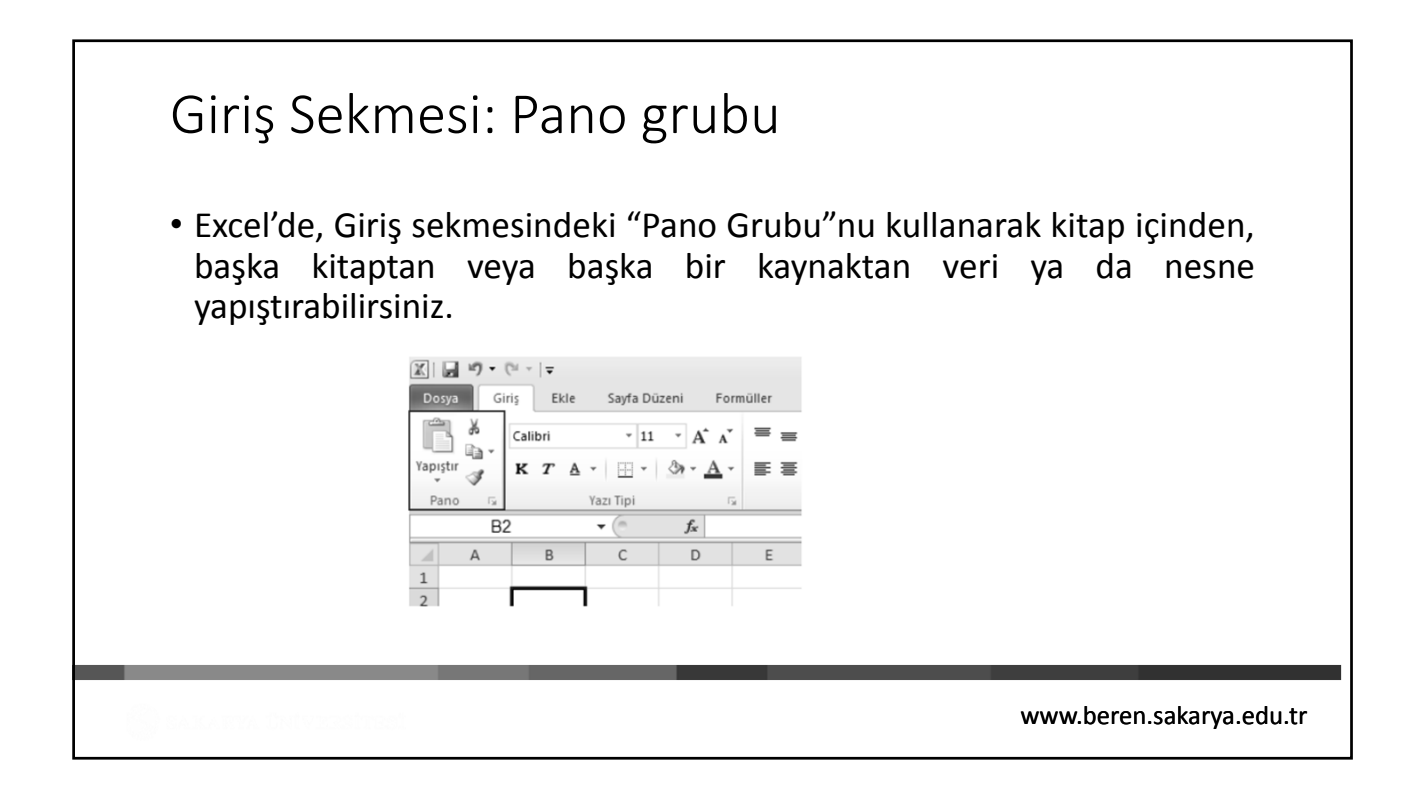

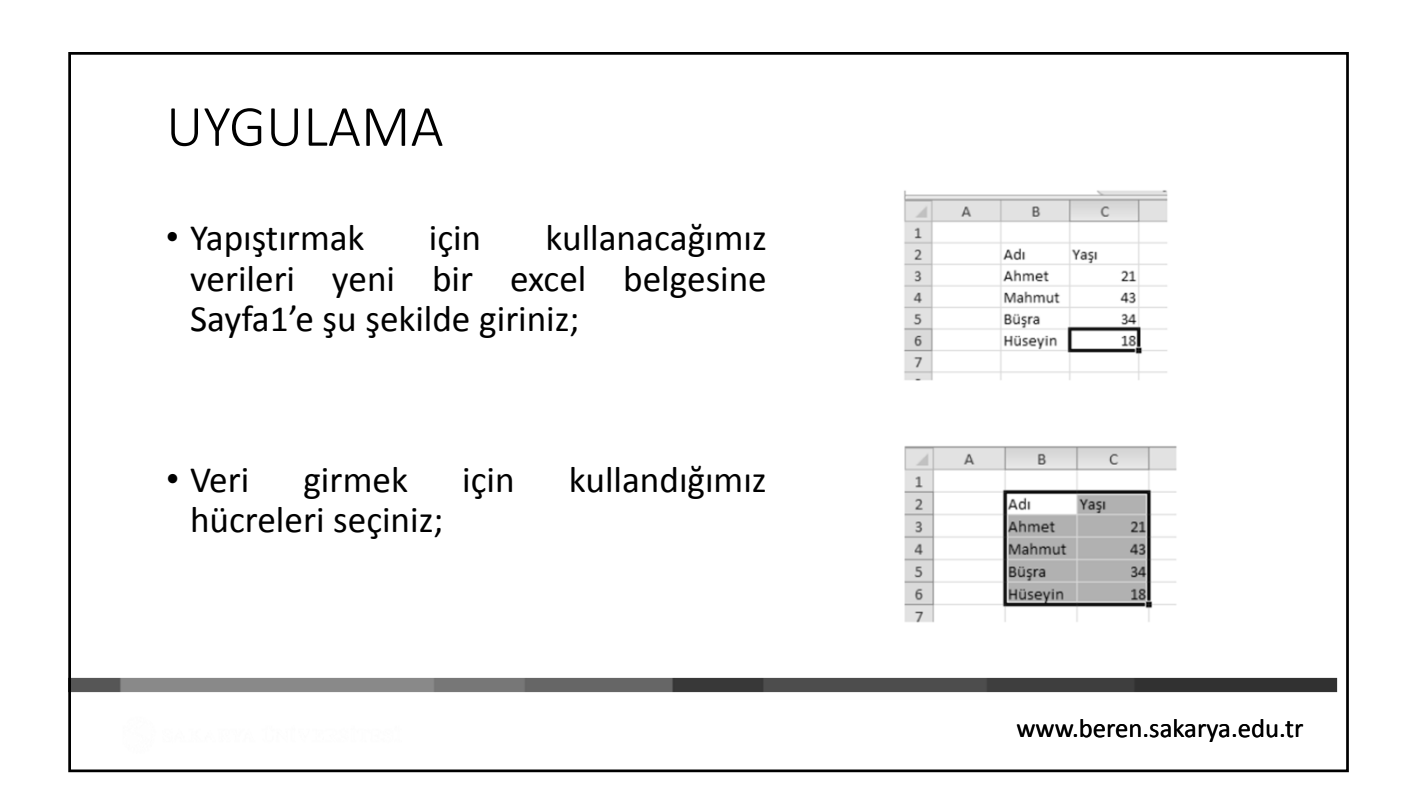

### UYGULAMA

- Şimdi seçtiğimiz hücreleri bilgisayarın hafızasına alması için Kopyala komutu vereceğiz. Bunun için bir çok farklı yol bulunmaktadır.Aşağıdaki Yöntemlerden size göre en kolayını seçiniz.
- Yöntem 1: Seçim yapıldıktan sonra Kopyala Düğmesinden Kopyala seçilir.

| K I  | <b>回り</b> ・( | (≈ ~  ∓     |                    |      |
|------|--------------|-------------|--------------------|------|
| Do   | sya Gir      | riş Ekle    | Sayfa Dü           | zeni |
| ſ    | a 🕺          | Calibri     | - 11               | Ŧ    |
| Yapı | stir         |             |                    | A    |
| 4    | K K          | opyala      |                    | S    |
| Pa   | ano <u>R</u> | esim Olarak | Kopyala            |      |
|      | B2           | 2           | ▼ ( <sup>a</sup> ) |      |
| 1    | A            | В           | С                  |      |
| 1    |              |             |                    |      |
| 2    |              | Adı         | Yaşı               |      |
| 3    |              | Ahmet       | 21                 |      |
| 4    |              | Mahmut      | 43                 |      |
| 5    |              | Büşra       | 34                 |      |
| 6    |              | Hüseyin     | 18                 |      |
|      |              |             |                    |      |

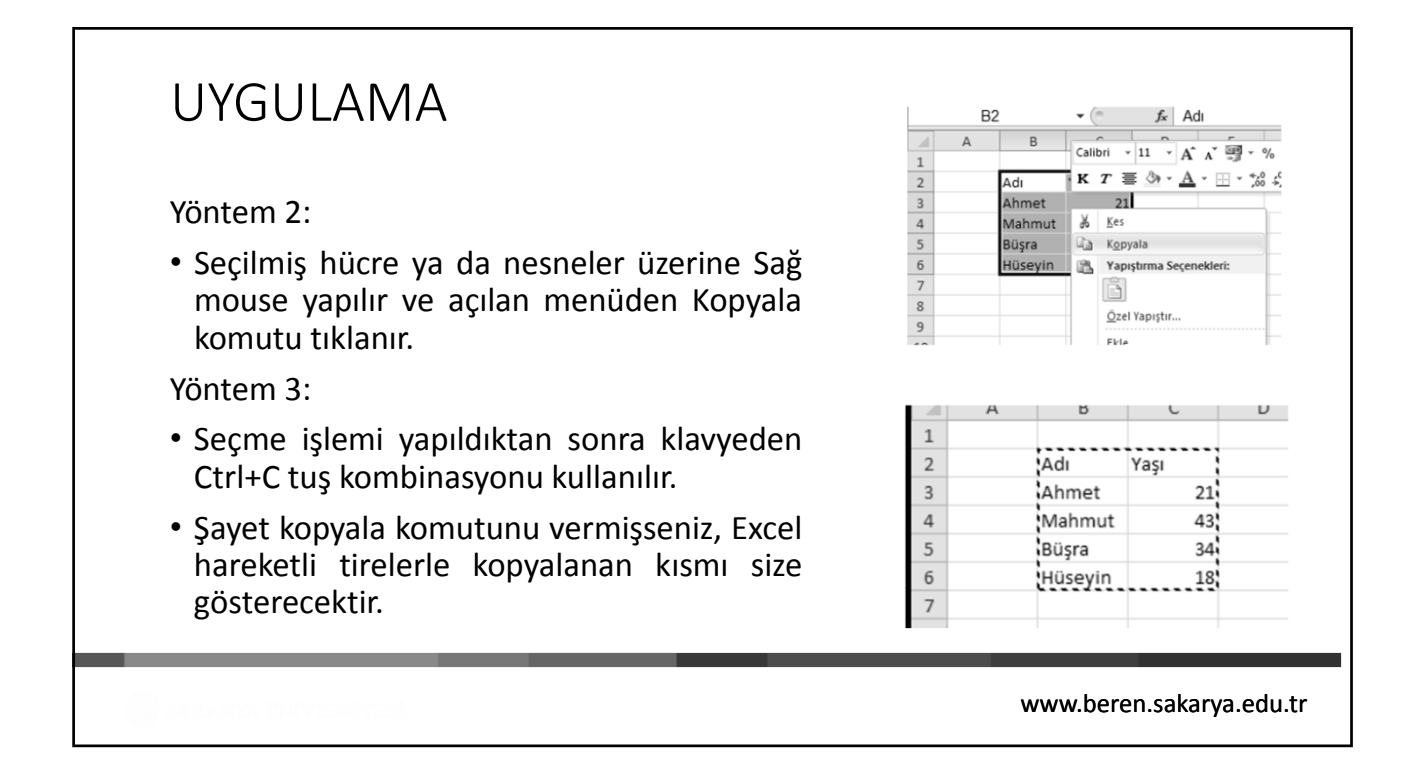

#### UYGULAMA • Hücre kopyalama yapıştırma ve işlemlerinde dikkat etmeniz gereken en önemli husus, kopyalama ve yapıştırma işlemleri arasında herhangi başka bir eylem gerçekleştirmemeniz gerektiğidir. Kopyala komutunu verdikten sonra başka bir işlem gerçekleştirdiğinizde (örneğin bir 24 hücreye veri girdiğinizde) yapıştırma 25 If f b bl Sayfa1 Sayfa2 Sayfa3 yapamazsınız Hazır 🛅 www.beren.sakarya.edu.tr

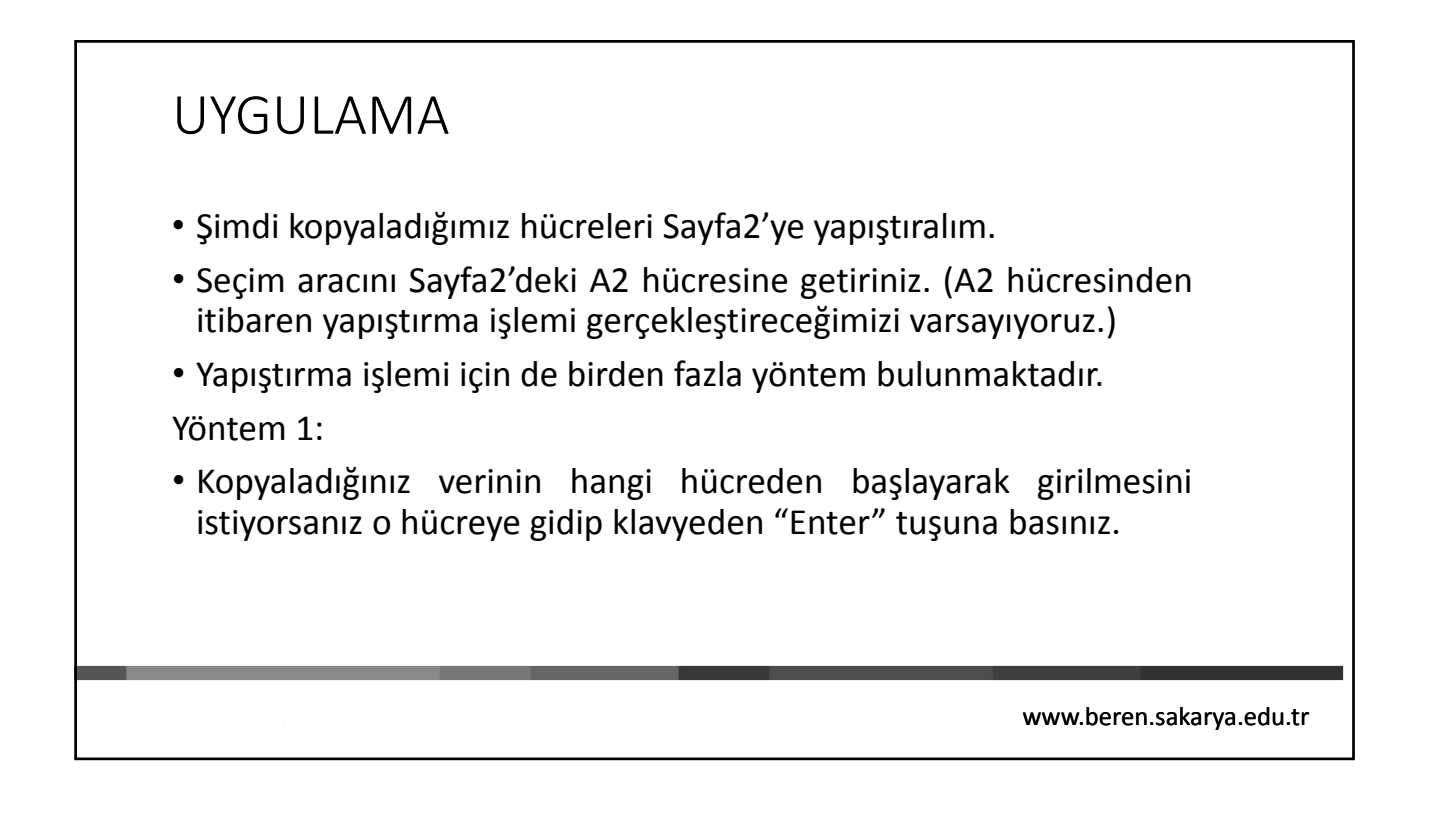

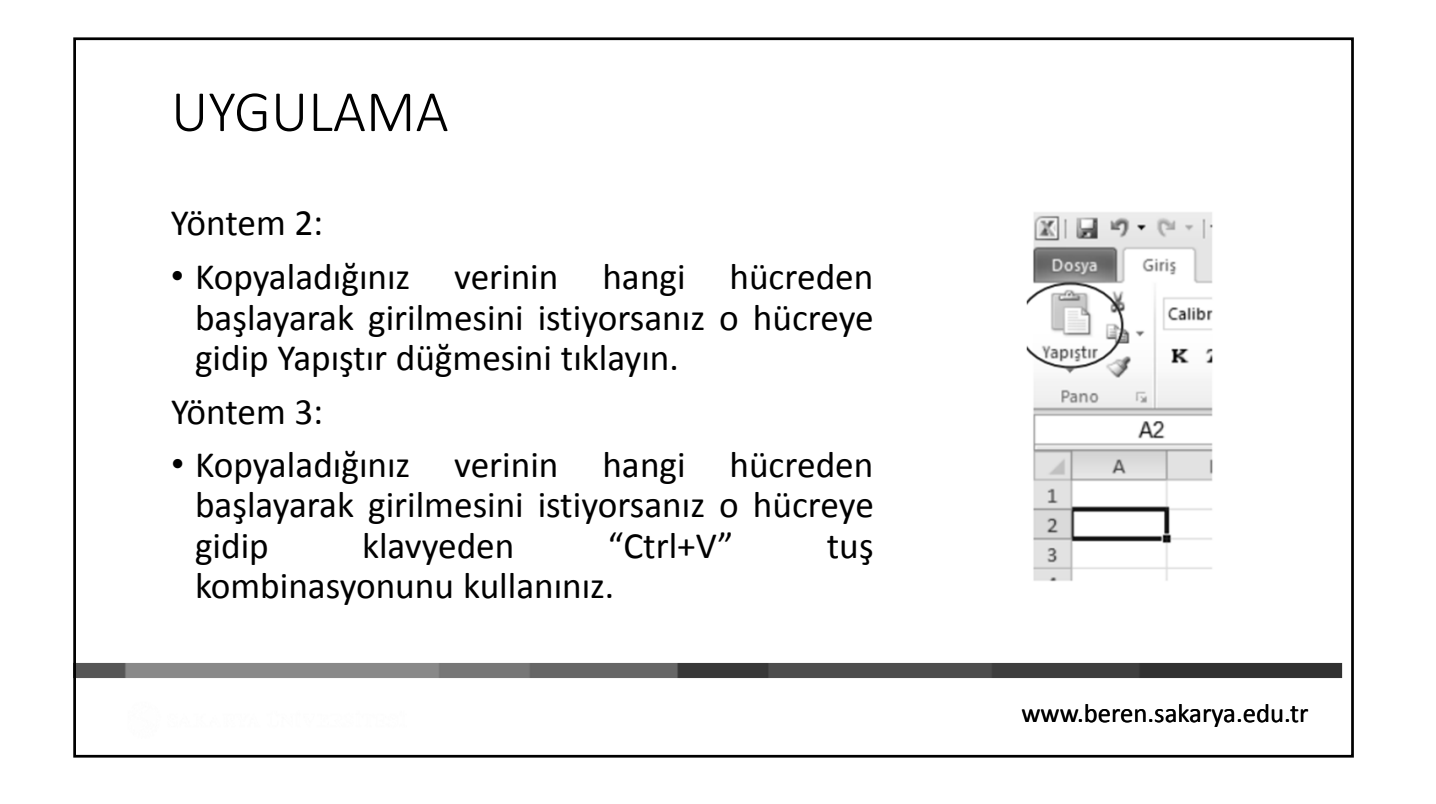

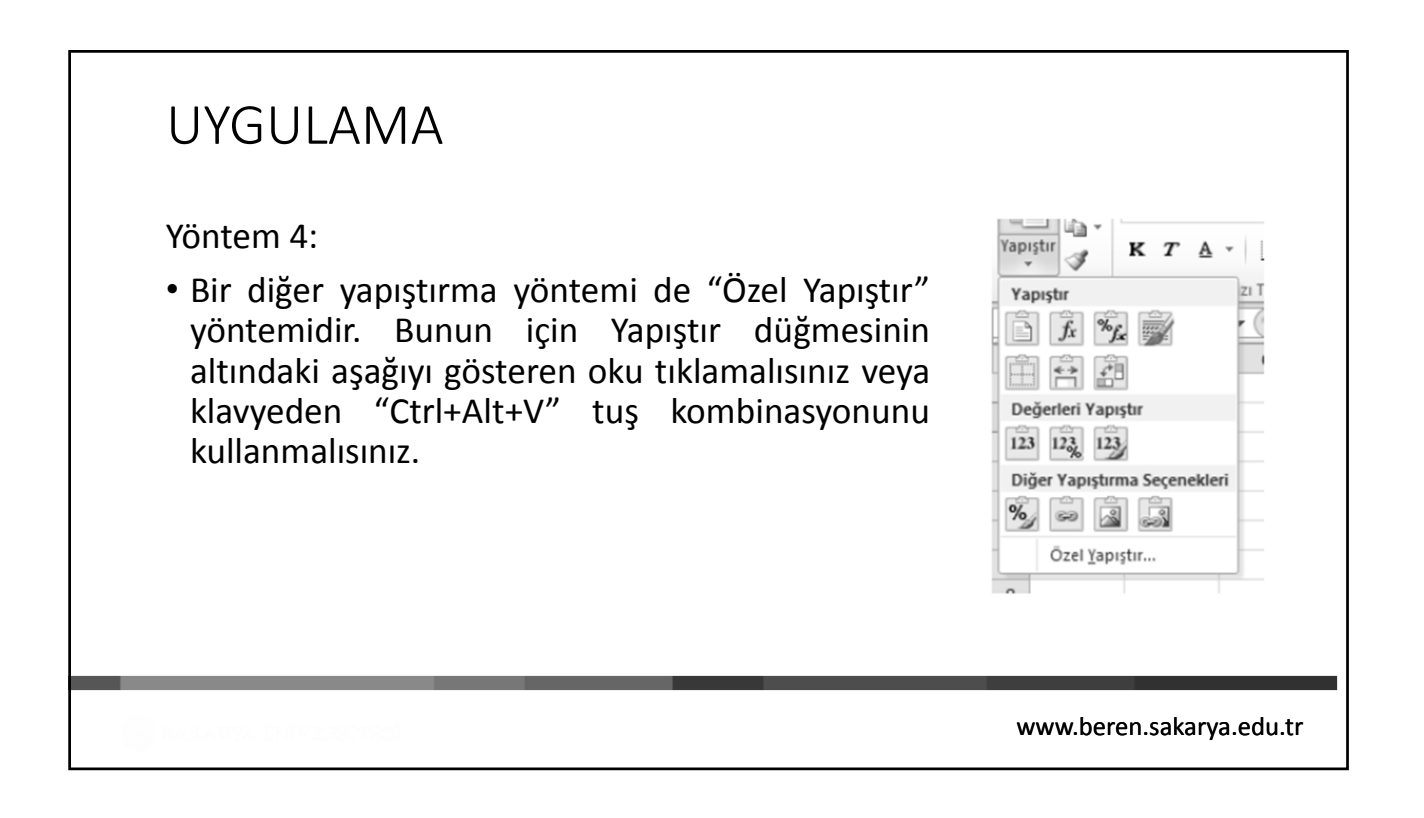

| UYGULAMA                                                                                                    |                                                                                                    |
|----------------------------------------------------------------------------------------------------|----------------------------------------------------------------------------------------------------|
| <ul> <li>Yapıştır açılır menüsünün altında biçimlendirmeyle ilgili düğmeleri görünür.         <ul> <li>Varsayılan ayarlardaki yapıştırma işlemini gerçekleştirir</li> <li>Vayalanan hücre ya da hücrelerdeki formülleri yapıştırır.</li> <li>Formülleri yapıştırır ve aynı zamanda sayılara biçim uygular.</li> <li>Kopyalanan hücrelerin biçimini koruyarak yapıştırır.</li> <li>Kopyalanan hücrelerin biçimini koruyarak yapıştırır.</li> <li>Kopyalanan hücrelerin biçimini koruyarak yapıştırır.</li> <li>Kopyalanan hücrelerin sütun genişliğini bozmadan yapıştırır.</li> </ul> </li> </ul> | Yapıştır       K       T       A         Yapıştır       III       IIII       IIIIIIIIIIIIIIIIIIIIIIIIIIIIIIIIIIII |
| Tapıştırma sırasında kopyalaran nüclererdeki satır sutur yapısını tersine çevinir.                                                                                                    | www.beren.sakarya.edu.tr                                                                                          |

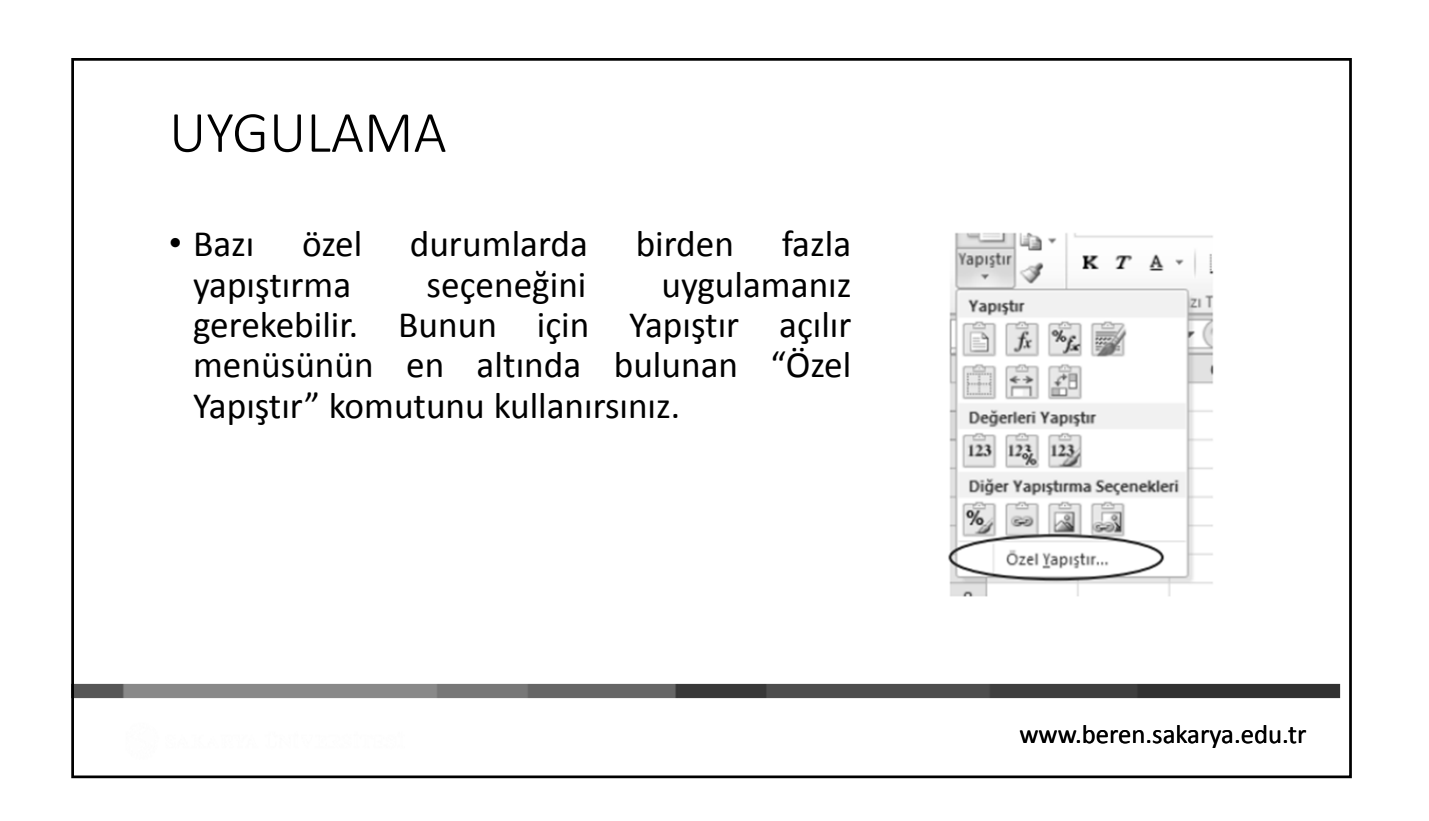

### UYGULAMA

- Bu komutu verdikten sonra Özel Yapıştır iletişim penceresiyle karşılaşacaksınız.
- Bu menü Yapıştır açılır menüsü altında bulunan düğmelerin işlevlerini gerçekleştirmenin yanı sıra yapıştırma esnasında birden fazla eylem yapmanıza da olanak tanır.
- Örn: Topla; Kopyalanan hücrelerdeki değerleri yapıştırılan yerdeki hücrelerle toplamak için kullanılır.

| apıştır                | <b>A A A A A A A</b>                                                                                                    |  |  |  |  |
|------------------------|----------------------------------------------------------------------------------------------------|--|--|--|--|
|                        | C Kaynak temayi kullananlarin t <u>ü</u> mün                                                                                 |  |  |  |  |
| C Eormülleri           | C K <u>e</u> narlıklar dışındaki her şeyi                                                                                    |  |  |  |  |
| C <u>D</u> eğerleri    | C Sütun genişliklerini                                                                                                    |  |  |  |  |
| C Biçi <u>m</u> leri   | C Formülleri ve sayı biçimlendirmelerini<br>C Değerleri ve şayı biçimlendirmelerini<br>C Tüm birleştirilmiş koşullu biçimler |  |  |  |  |
| C Açıklamaları         |                                                                                                    |  |  |  |  |
| C Doğr <u>u</u> lamayı |                                                                                                    |  |  |  |  |
| şlem                   |                                                                                                    |  |  |  |  |
|                        | C Çarp                                                                                                    |  |  |  |  |
| C Topla                | C Böl                                                                                                    |  |  |  |  |
| ⊂ Çı <u>k</u> ar       |                                                                                                    |  |  |  |  |
| 🔲 Bos olanları atla    | ☐ İşlemi tersine çe <u>v</u> ir                                                                                              |  |  |  |  |
|                        | Town total                                                                                                    |  |  |  |  |

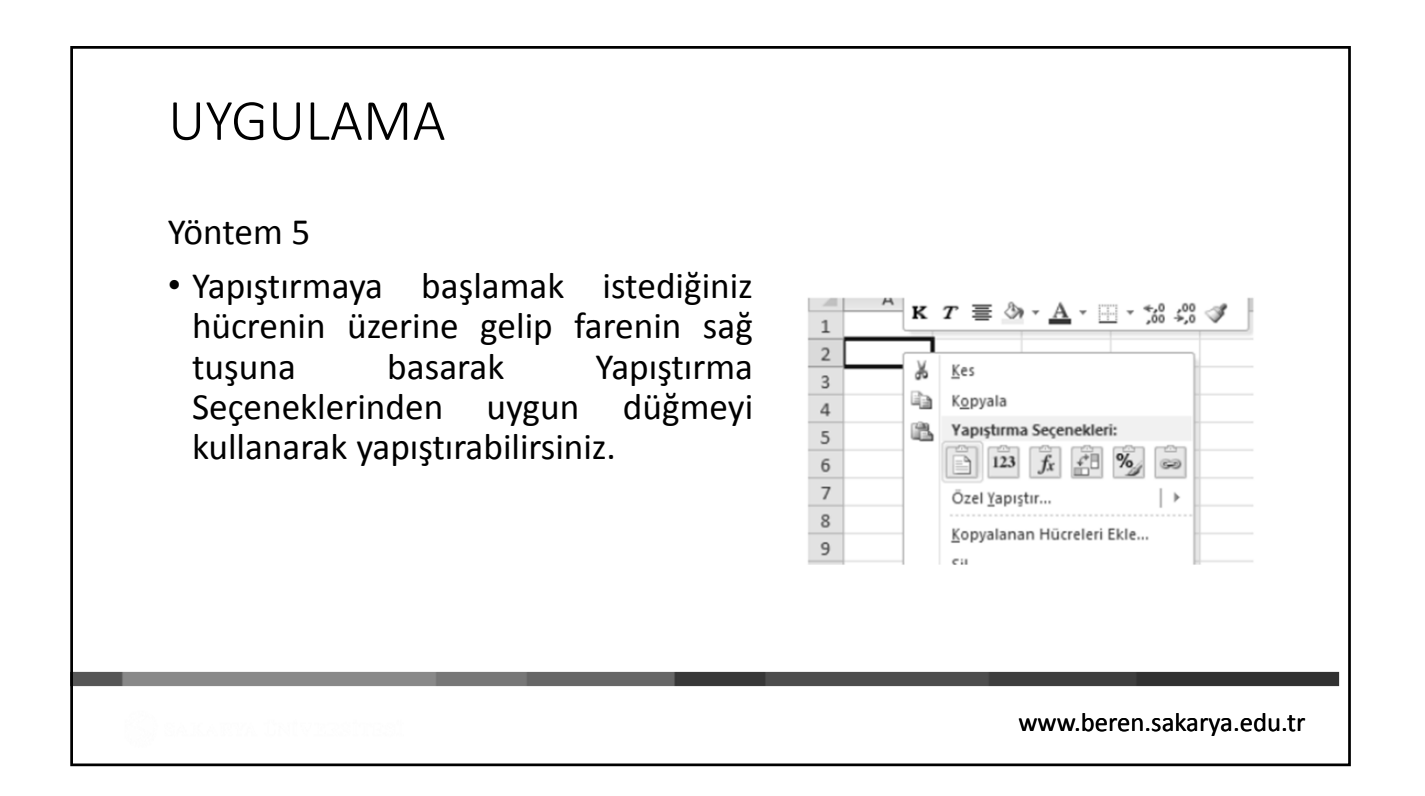

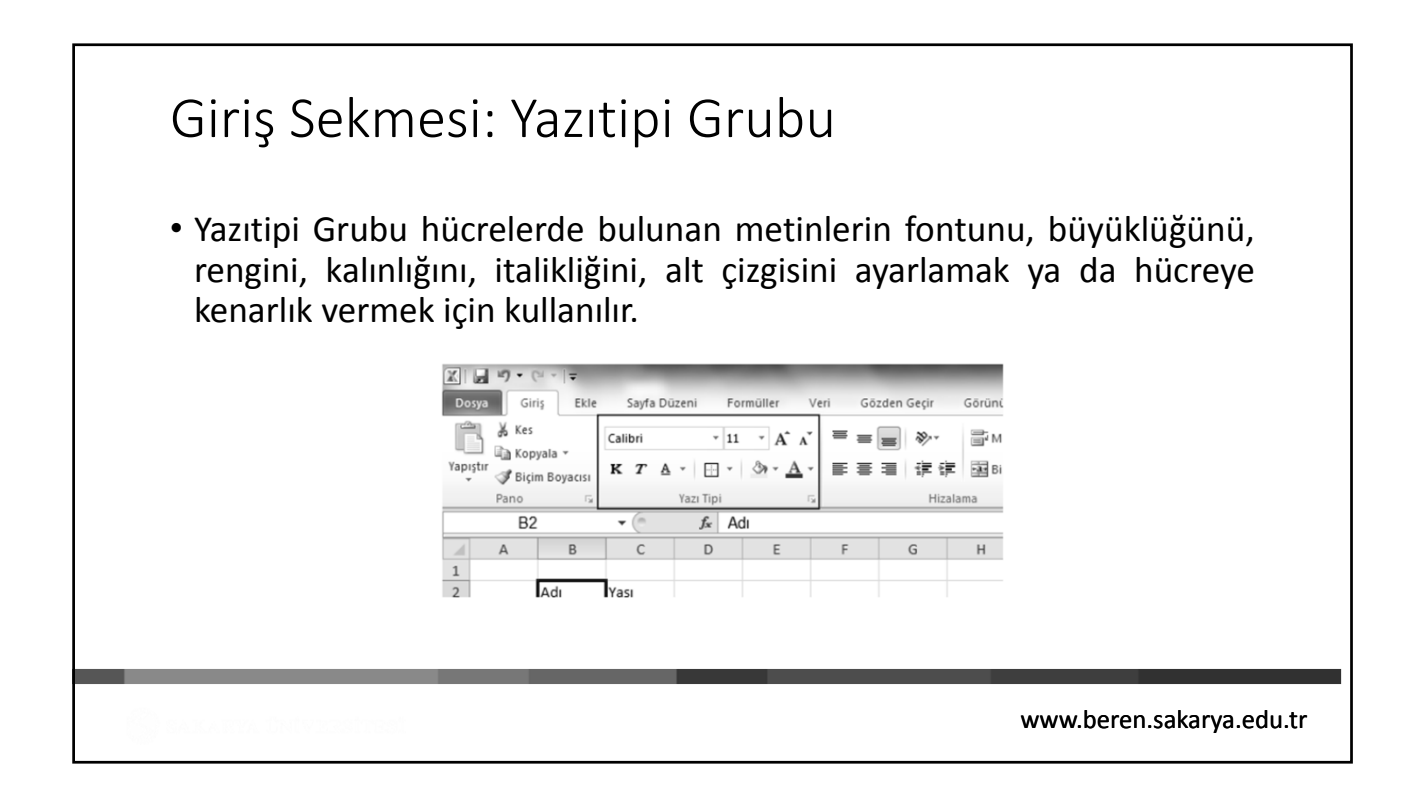

| Giriş Sekmesi: Yazıtipi Grubu<br>Taibri Tar Ar Ar<br>• Hücredeki ya da hücrelerdeki yazının fontunu ve<br>büyüklüğünü (puntosunu) ayarlamak için kullanılır. Sağ<br>taraftaki A harfleri yazıtipi boyutunu (puntosunu) hızlı<br>ayarlamak için kullanılır. | Image: Second Second |
|----------------------------------------------------------------------------------------------------|----------------------------------------------------------------------------------------------------|
| K     T     A     T     A       1     2     3     4     5     6       Yazı Tipi $\overline{M}$ $\overline{M}$ $\overline{M}$                                                                                                    | Igblo Çiz       Igblo Çiz       Igblo Çiz       Igblo Çiz       Kenarîrk Kılavuzu Çiz       Igblo Çiz       Çizgi Rengi       Çizgi Süli                                                                                                    |
| www.b                                                                                                    | eren.sakarya.edu.tr                                                                                                    |

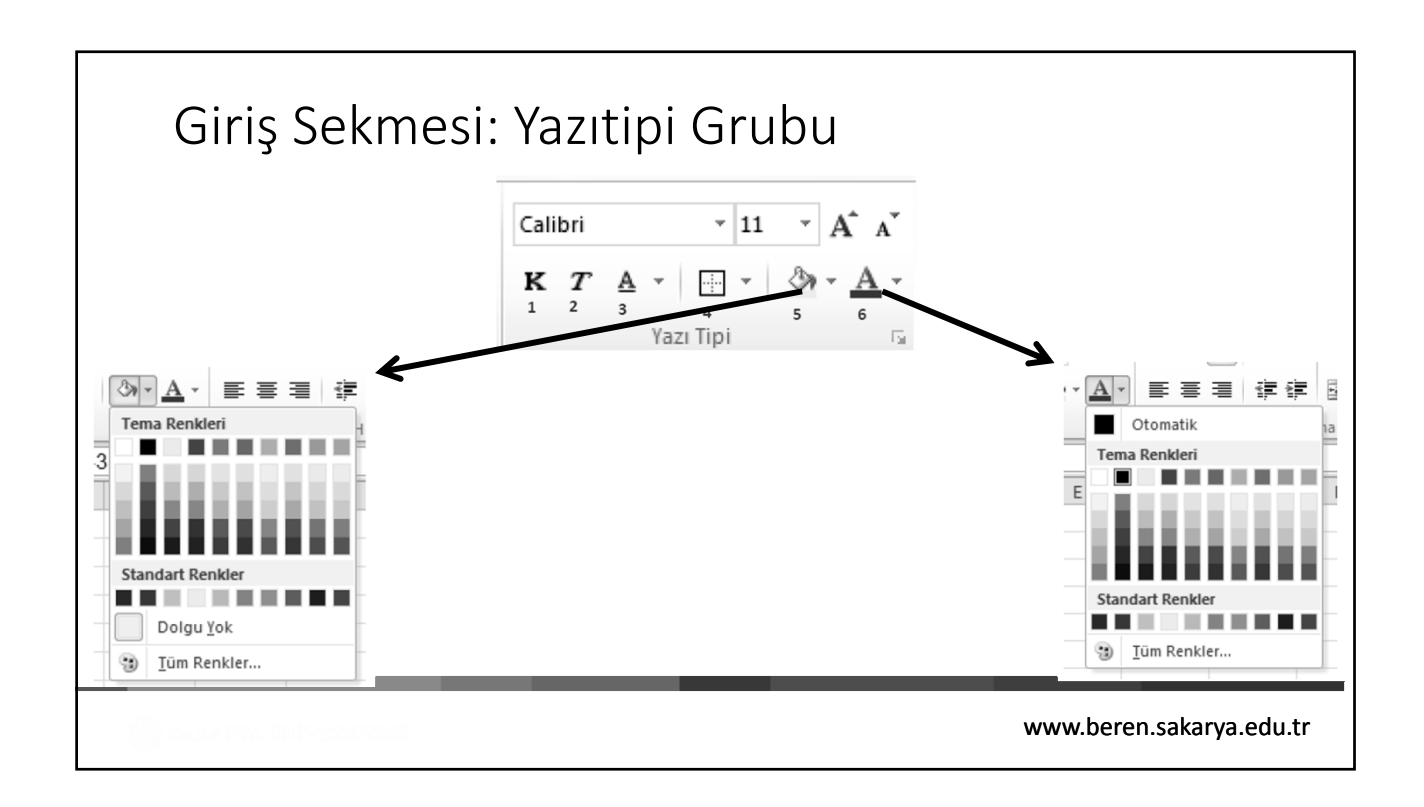

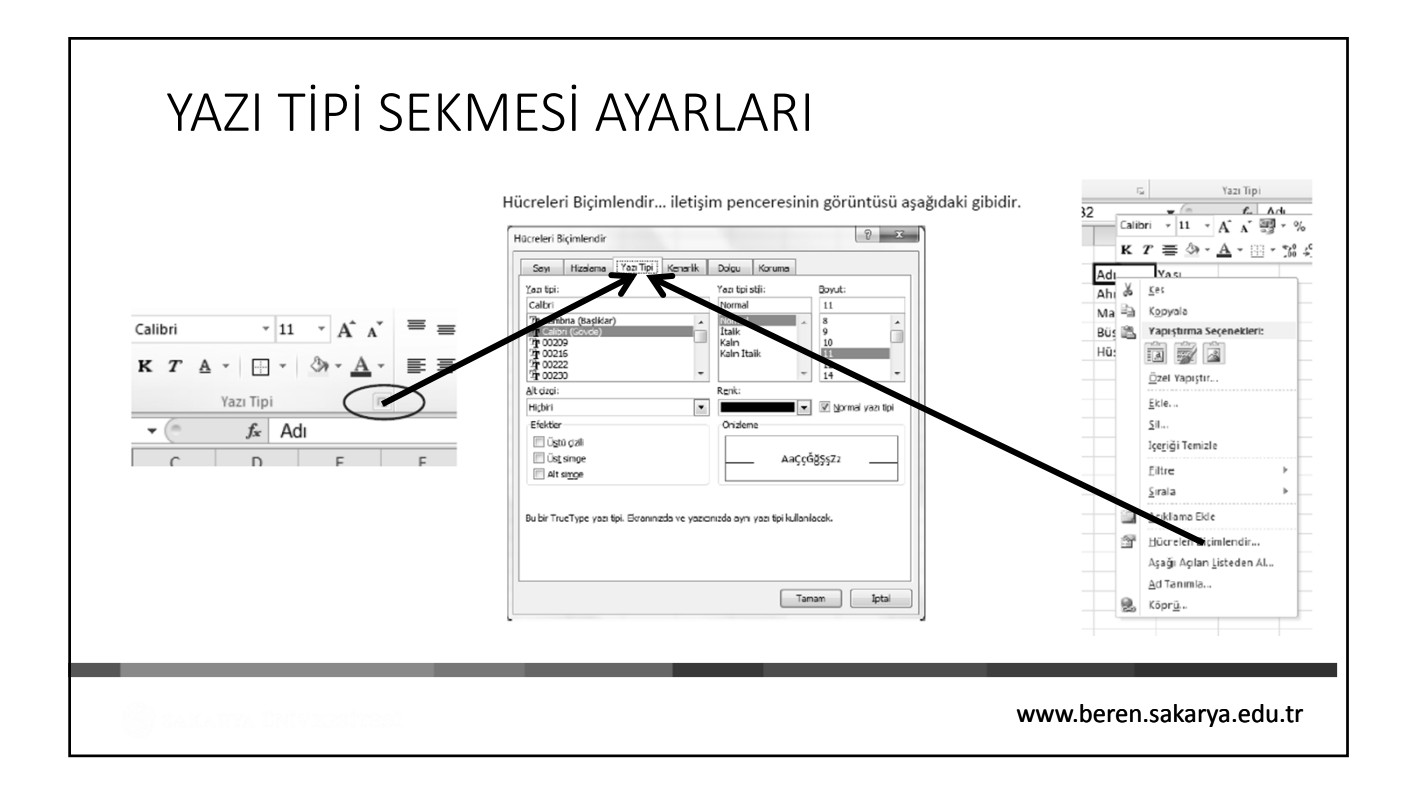

| Giriş S                              | Sekn               | nesi            | : Hiza             | alam           | na G    | rubu        |         |                 |          |                 |
|--------------------------------------|--------------------|-----------------|--------------------|----------------|---------|-------------|---------|-----------------|----------|-----------------|
| <ul> <li>Hücre<br/>grupta</li> </ul> | içindel<br>ki düğr | ki değ<br>meler | erlerin<br>kullanı | ve ne:<br>lır. | snelei  | in konu     | imun    | u belirl        | lemek    | için bu         |
| Dosva Gir                            | ≍   <del>,</del>   | Savfa D         | uzeni Fo           | müller         | Veri Gi | izden Gerir | Görünür | n ácroba        | Kitap1 - | Microsoft Ex    |
| Kes                                  | L'ERIC             | Calibri         | ~ 11               | * A^ A*        | = =     |             | ∰ Met   | ni Kaydır       | Genel    |                 |
| Yapıştır Rixi                        | yala 👻             | к т 4           |                    | 3 - <u>A</u> - |         | ■ 课 律       | Birl    | eştir ve Ortala |          | % , *,(         |
| Pano                                 | G Ca               |                 | Yazı Tipi          |                |         | Hiza        | lama    |                 | 5        | Sayı            |
| A1                                   |                    | - (             | f~                 |                |         |             |         |                 |          |                 |
| A                                    | В                  | С               | D                  | E              | F       | G           | н       | 1               | J        | к               |
| 1                                    |                    |                 |                    |                |         |             |         |                 |          |                 |
|                                      |                    |                 |                    |                |         |             |         |                 |          |                 |
|                                      |                    |                 |                    |                |         |             |         |                 |          |                 |
|                                      |                    |                 |                    |                |         |             |         |                 |          |                 |
|                                      |                    |                 |                    |                |         |             |         |                 |          |                 |
|                                      |                    | _               | _                  | _              |         |             |         | _               |          |                 |
|                                      |                    |                 | _                  | _              |         |             |         |                 | whoron   | o cakarwa odu t |

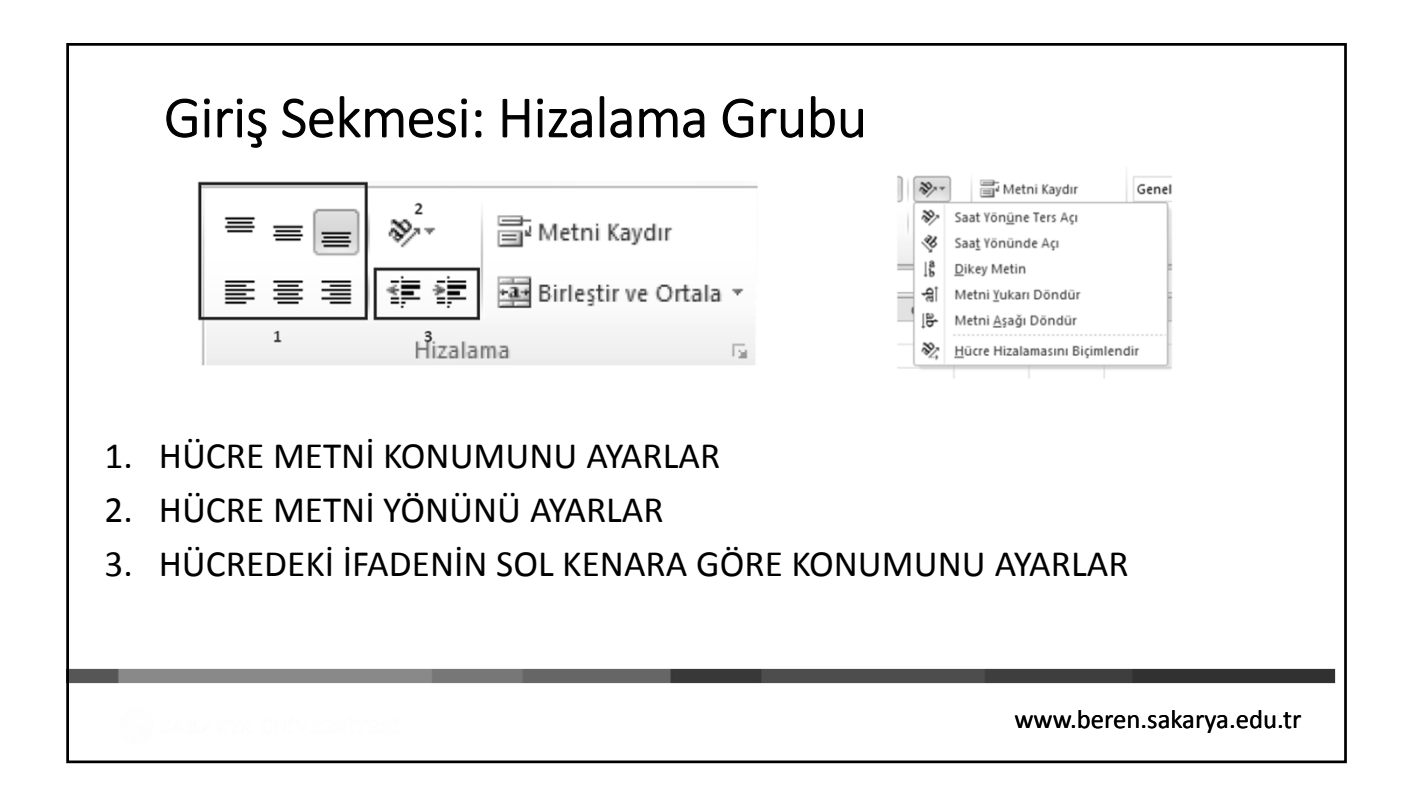

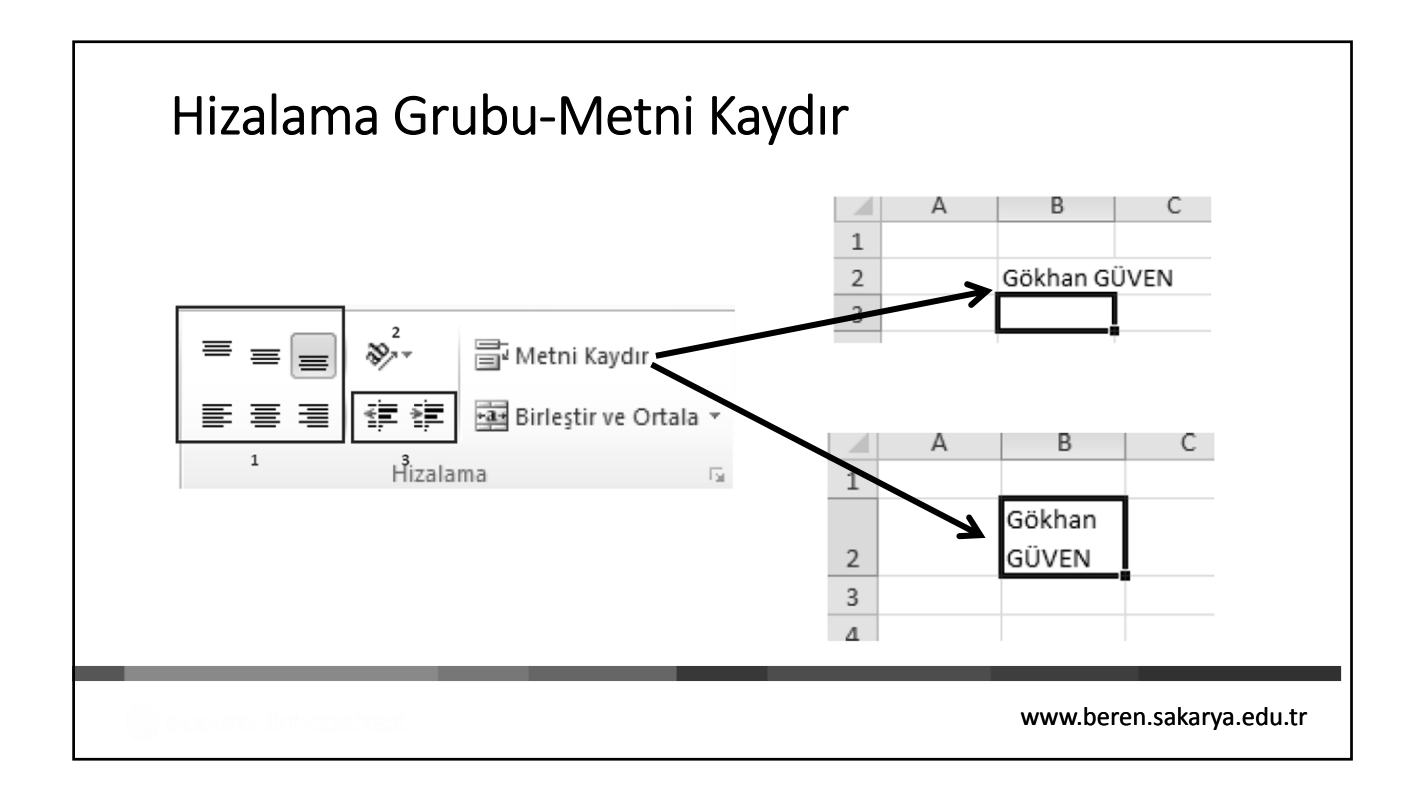

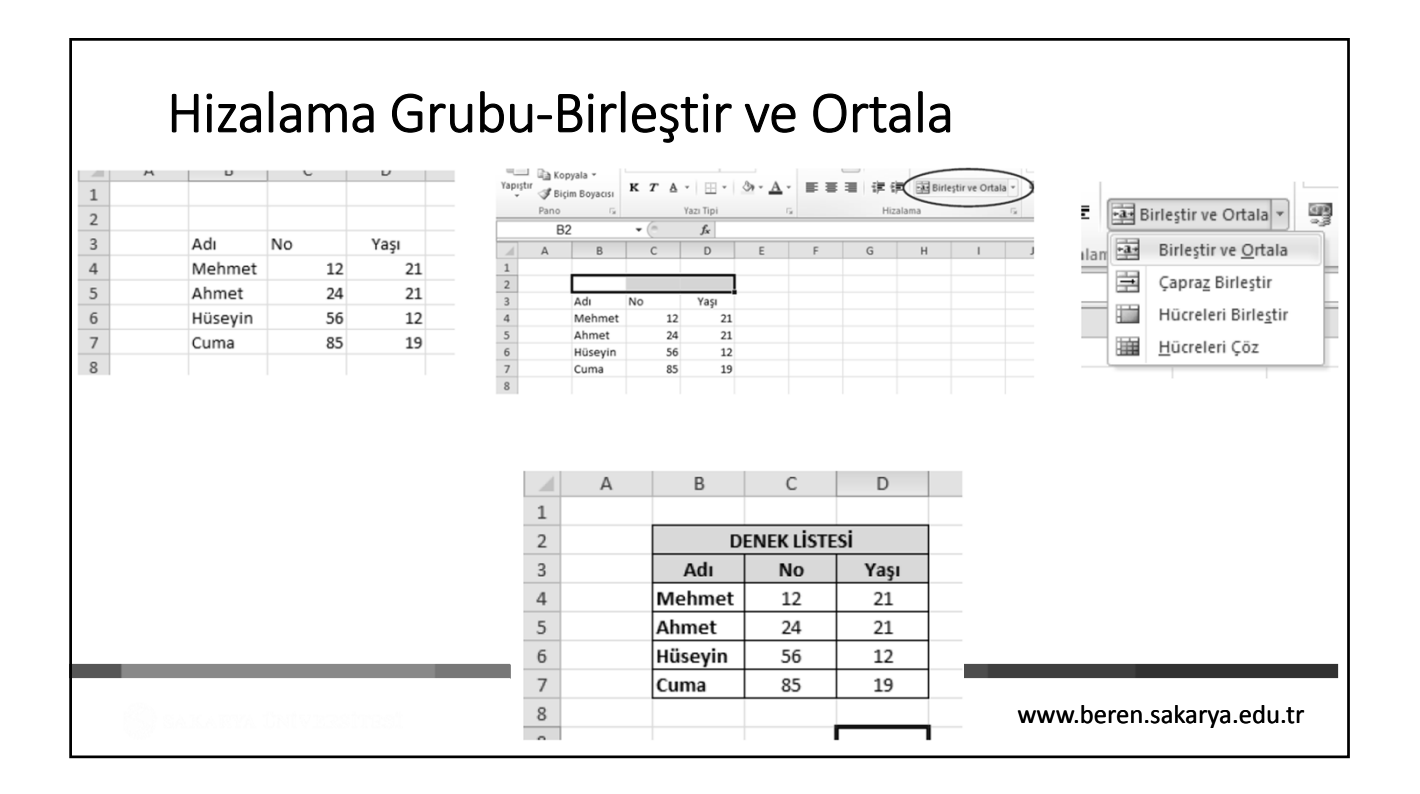

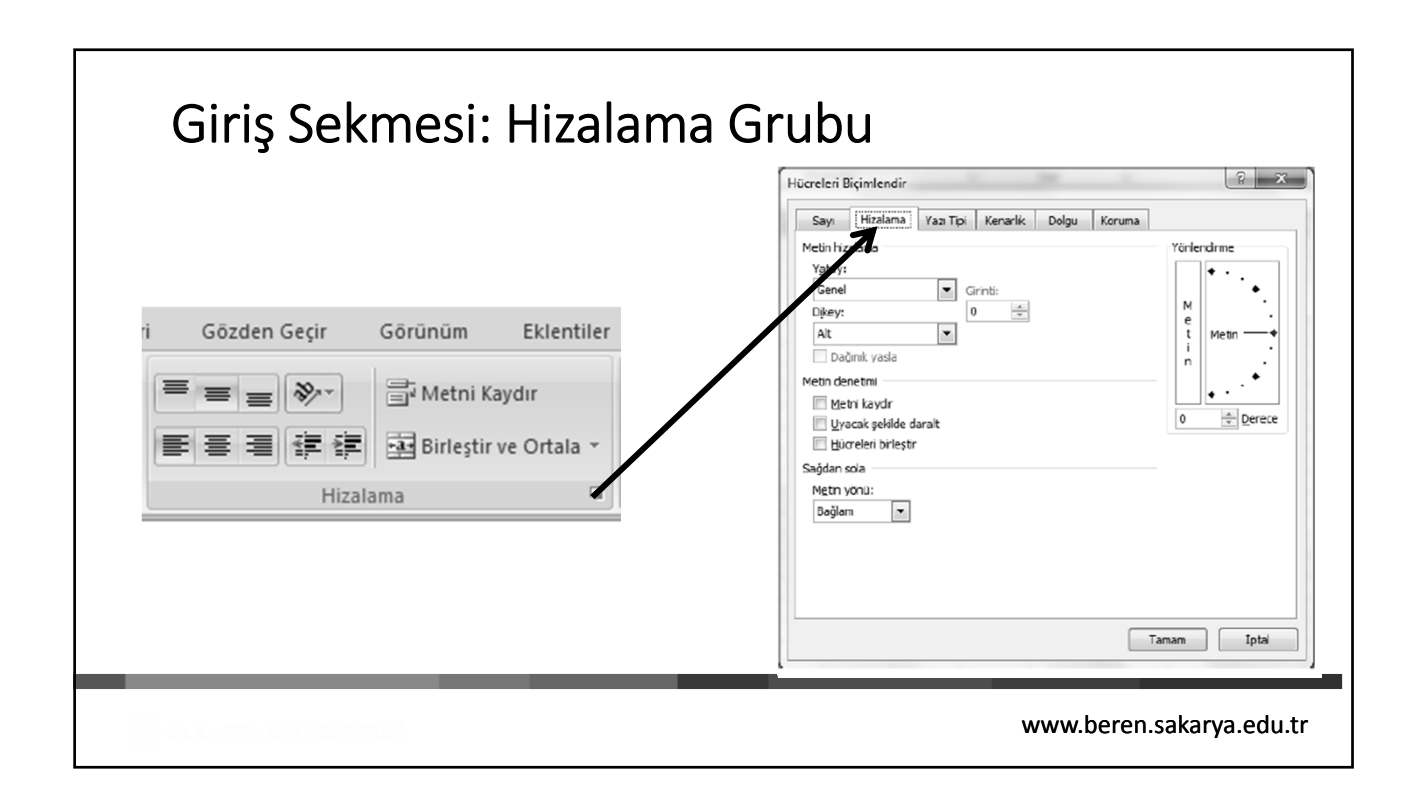

| Gir               | iş Sekmesi: Sayı Grubu                                                                          |  |  |  |  |  |  |  |  |
|-------------------|-------------------------------------------------------------------------------------------------|--|--|--|--|--|--|--|--|
| Bir hı<br>değişti | ücreye girilen sayının ya da tarihin görüntülenme biçimini<br>İrmek için Sayı Grubu kullanılır. |  |  |  |  |  |  |  |  |
|                   | Kitap1 - Microsoft Excel                                                                        |  |  |  |  |  |  |  |  |
|                   | jözden Geçir Görünüm Acrobat                                                                    |  |  |  |  |  |  |  |  |
|                   | E Atheni Kaydır Genel                                                                           |  |  |  |  |  |  |  |  |
|                   | 手 書 律 譯 Birleştir ve Ortala - 嗯 - % , * 00 Koşullu Tablo Olarak Hürre Ekle                      |  |  |  |  |  |  |  |  |
|                   | Hizalama 🖓 Sayı 🖓 Stiller                                                                       |  |  |  |  |  |  |  |  |
|                   |                                                                                                 |  |  |  |  |  |  |  |  |
|                   |                                                                                                 |  |  |  |  |  |  |  |  |
| _                 |                                                                                                 |  |  |  |  |  |  |  |  |
|                   |                                                                                                 |  |  |  |  |  |  |  |  |

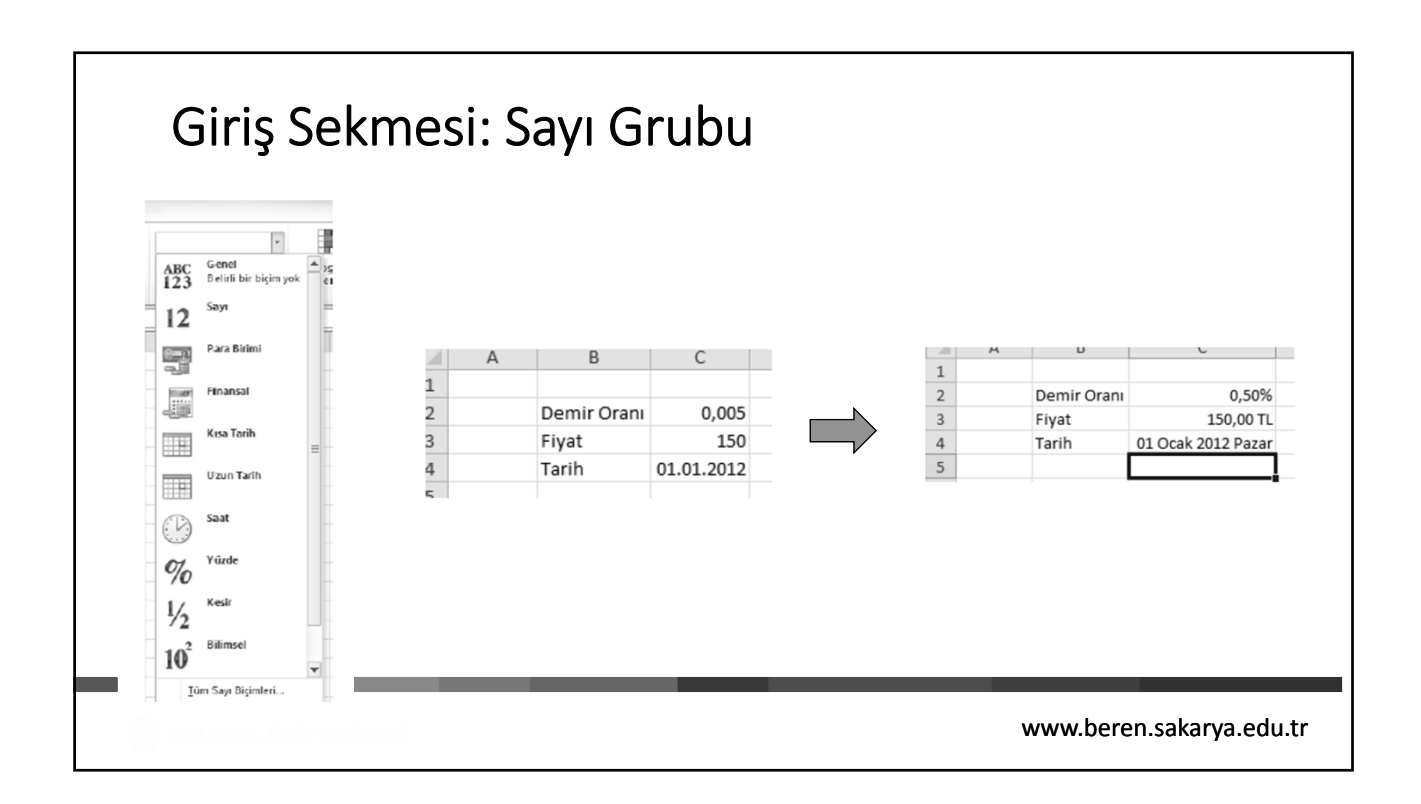

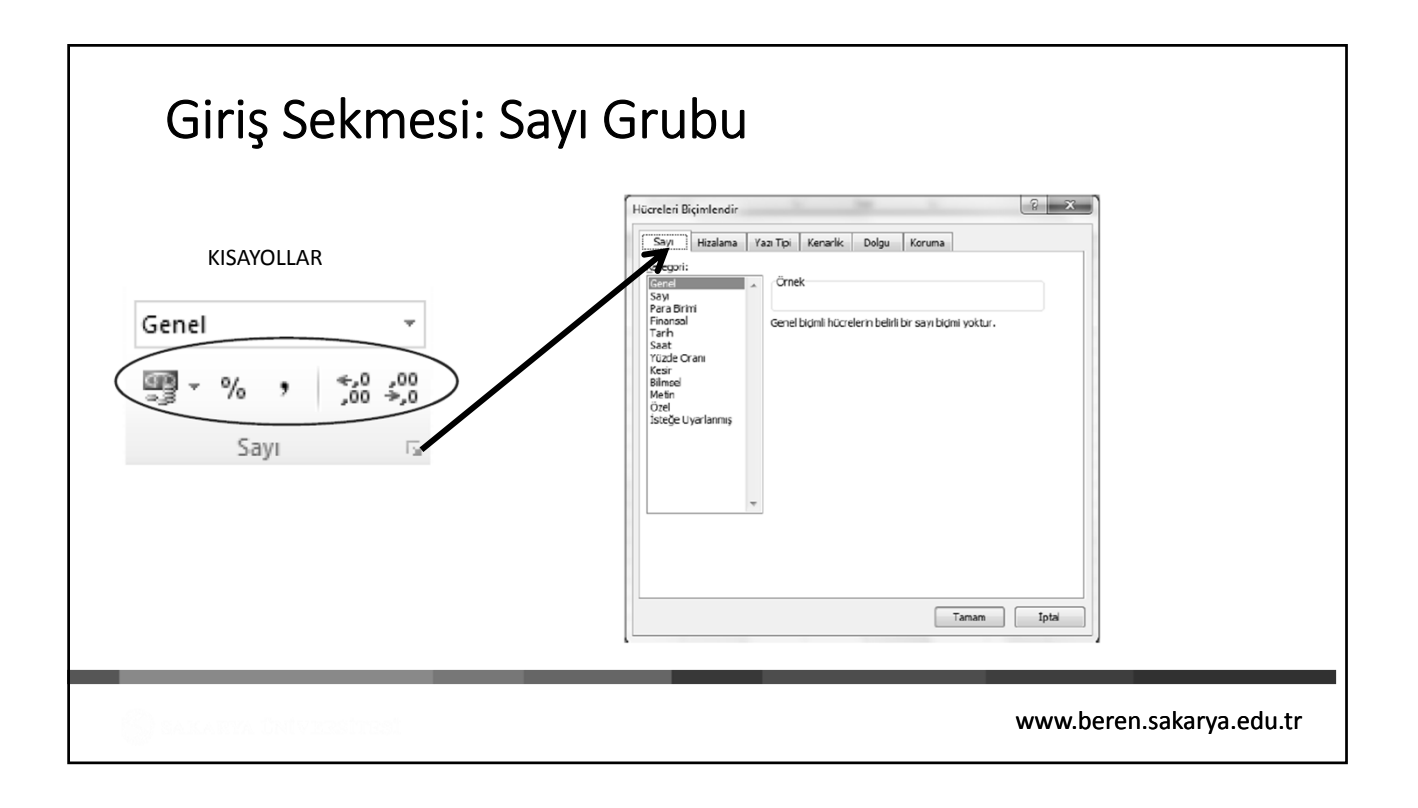